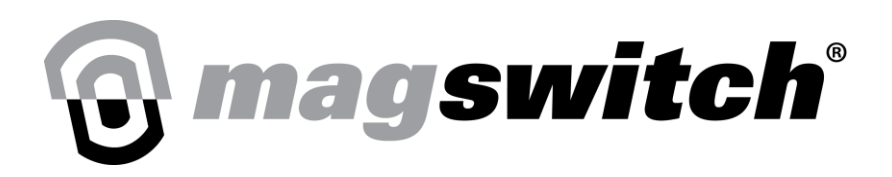

# CoBot SmartMagGrip E30 URCap Manual

## **Table of Contents**

| S. No. | Торіс                                                                    | Page Number |
|--------|--------------------------------------------------------------------------|-------------|
| 1      | Magswitch Gripper URCap<br>Installation                                  | 2           |
| 2      | Powering Magswitch Gripper from<br>the CoBot                             | 3           |
| 3      | Configuring TCP/Payload                                                  | 4           |
| 4      | Magswitch Gripper URCap<br>Installation Interface                        | 7           |
| 5      | Magswitch Gripper Calibration                                            | 11          |
| 6      | Tool Orientation                                                         | 12          |
| 7      | Calibration Methods                                                      | 13          |
| 8      | Calibration Steps in Detail                                              | 14          |
| 9      | Testing Calibration – Configuration 1<br>– Multi-Step Learn              | 22          |
| 10     | Testing Calibration – Configuration 2<br>– Multi-Step Learn              | 24          |
| 11     | Testing Calibration – Configuration 3<br>– Simple Learn/Multi-Step Learn | 26          |
| 12     | Using Magswitch Gripper and<br>Magswitch Power Program Nodes             | 27          |

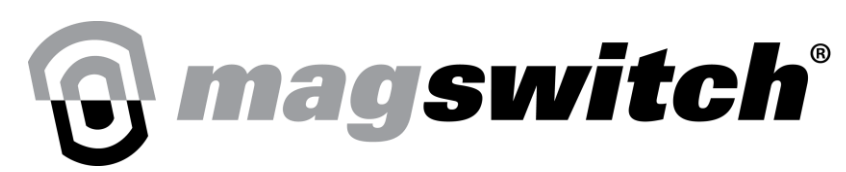

# **Magswitch Gripper URCap Installation**

Open the settings menu and go to URCaps under the system tab.

|                          |                         | Settings        |         |
|--------------------------|-------------------------|-----------------|---------|
| > Preferences            | Active URCaps           | Inactive URCaps |         |
| > Password               | 🕑 Remote TCP & Toolpath |                 |         |
| ✓ System                 |                         |                 |         |
| System<br>Backup         |                         |                 |         |
| Robot<br>Registration    |                         |                 |         |
| URCaps                   | UBCap Information       | 1               |         |
| Remote<br>Control        |                         |                 |         |
| Constrained<br>Freedrive |                         |                 |         |
| Network                  |                         |                 |         |
| Update                   |                         |                 |         |
| > Security               |                         |                 |         |
| Exit                     | + -                     |                 | Restart |

Fig 1: URCap Settings Menu

Select the "+" icon and load Magswitch Gripper URCap from the flash drive plugged into the cobot. Once the URCap is loaded, restart the system and verify that the Magswitch URcap is present under Active URCaps, this indicates successful installation.

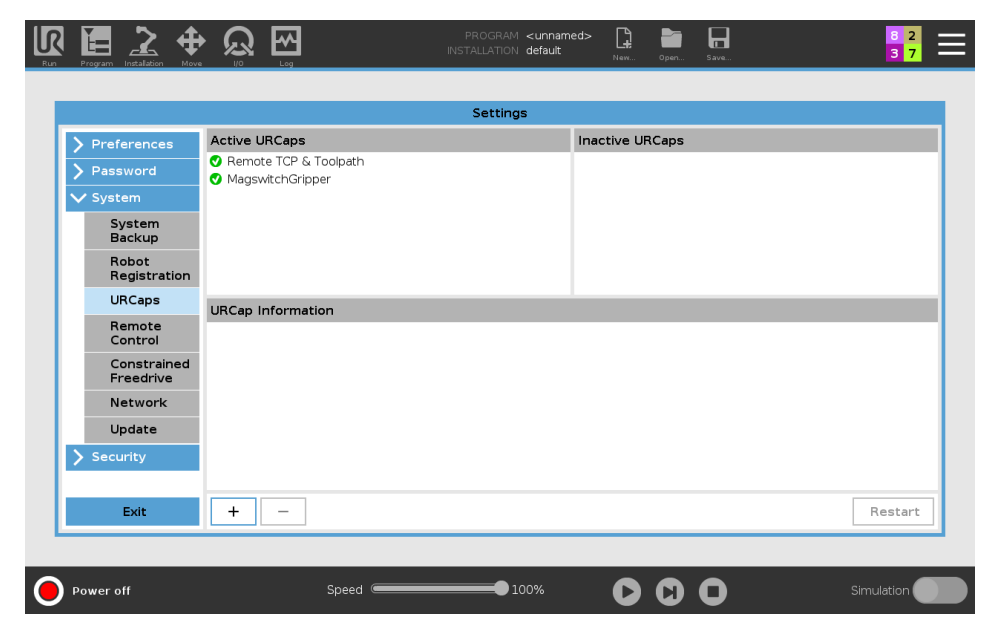

Fig 2: Successful Installation of Magswitch Gripper URCap

For more detailed steps please refer the following link: <u>Universal\_Robots\_ROS\_Driver/install\_urcap\_e\_series.md at</u> <u>master · UniversalRobots/Universal\_Robots\_ROS\_Driver · GitHub</u>

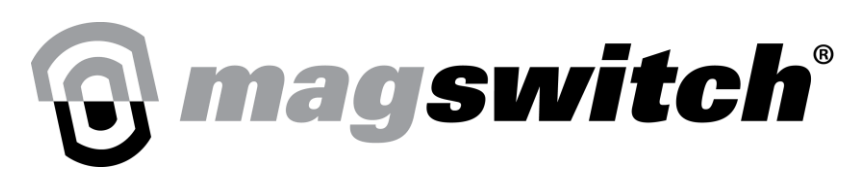

## **Powering Magswitch Gripper from the Cobot**

To enable power and configure gripper using RS485 Modbus protocol, go to the installation tab, select Tool I/O and select MagswitchGripper from the Controlled by drop down menu.

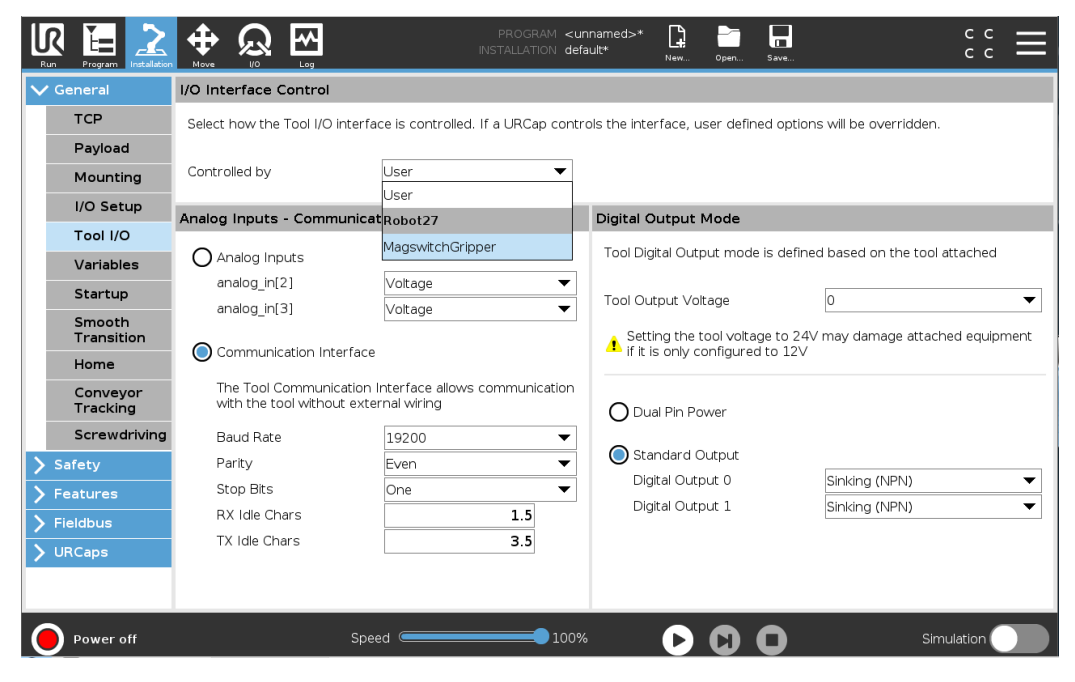

Fig 3: Selecting Magswitch Gripper from Tool I/O

| R            |                      | Univ                                                 | versal Robots Graphical Program               | nming Enviro          | nment             |                              |                                                                                                    |            | - + × |
|--------------|----------------------|------------------------------------------------------|-----------------------------------------------|-----------------------|-------------------|------------------------------|----------------------------------------------------------------------------------------------------|------------|-------|
| Run          | Program Installation |                                                      | program <<br>installation <b>d</b>            | :unnamed>*<br>efault* | New Open          | Save                         |                                                                                                    | с с<br>с с | ≡     |
| $\mathbf{v}$ | General              | I/O Interface Control                                |                                               |                       |                   |                              |                                                                                                    |            |       |
|              | тср                  | Select how the Tool I/O interfa                      | ce is controlled. If a URCap cor              | trols the inte        | rface, user defi  | ned options will b           | e overridden.                                                                                                   |            |       |
|              | Payload              |                                                      |                                               | 1                     |                   |                              |                                                                                                    |            |       |
|              | Mounting             | Controlled by                                        | MagswitchGripper 🔹                            |                       |                   |                              |                                                                                                    |            |       |
|              | I/O Setup            | Analog Inputs - Communica                            | tion Interface                                | Digital O             | utput Mode        |                              |                                                                                                    |            |       |
|              | Tool I/O             |                                                      |                                               |                       |                   |                              |                                                                                                    |            |       |
|              | Variables            | 🔿 Analog Inputs                                      |                                               | Tool Dig              | ital Output mod   | e is defined base            | d on the tool atta                                                                                              | ached      |       |
| 1.1          | Startup              | analog_in[2]                                         | Voltage                                       | Tool Out              |                   |                              |                                                                                                    |            | _     |
|              | Smooth               | analog_in[3]                                         | Voltage 🔻                                     | 100100                | pat voltage       | 24                           |                                                                                                    |            |       |
|              | Transition           | Communication Interface                              |                                               | 1 Setti               | ng the tool volta | age to 24V may o<br>d to 12V | lamage attached                                                                                                 | equipm     | ent   |
|              | Home                 |                                                      |                                               |                       | o only configure  | o to it.                     |                                                                                                    |            |       |
|              | Conveyor<br>Tracking | The Tool Communication<br>with the tool without exte | Interface allows communication<br>rnal wiring |                       | al Pin Power 🚽    |                              | L Contraction of the second second second second second second second second second second second second second |            |       |
|              | Screwdriving         | Baud Rate                                            | 19200 💌                                       |                       |                   |                              |                                                                                                    |            |       |
| > 5          | Safety               | Parity                                               | Even 💌                                        | Star                  | ndard Output      |                              |                                                                                                    |            |       |
| > •          | eatures              | Stop Bits                                            | One 💌                                         | Digi                  | tal Output 0      |                              |                                                                                                    |            | ×     |
| <u>ک</u> ا   | -ieldbus             | RX Idle Chars                                        | 1.5                                           | Digi                  | tai Output 1      |                              |                                                                                                    |            | _     |
| ·<br>> (     | JRCaps               | TX Idle Chars                                        | 3.5                                           |                       |                   |                              |                                                                                                    |            |       |
|              |                      |                                                      |                                               |                       |                   |                              |                                                                                                    |            |       |
|              |                      |                                                      |                                               |                       |                   |                              |                                                                                                    |            |       |
| 0            | Power off            | Spe                                                  | ed 🦲 100                                      | )%                    |                   | 0                            | Simula                                                                                                    | tion 🔵     |       |

Fig 4: Magswitch Gripper Connected to Cobot

**Note:** If experiencing issues involving current, a possible solution would be to select "Dual Pin Power", see red arrow on Fig 4.

# **Omagswitch**<sup>®</sup>

MAGSWITCH CoBot SmartMagGrip E30 URCap Manual + 1(303) 468.0662 magswitch.com

# **Configuring Tool Center Point (TCP)/ Payload**

Select Installation then under the General tab select Payload. Set Payload to configure the tool Payload (shown below in Figure 5). Under the drop-down menu, select the configuration that pertains to desired payload (shown below in Figure 6). Note that this also selects the tool's center of gravity (COG). Detailed information about configurations can be found on figure 10.

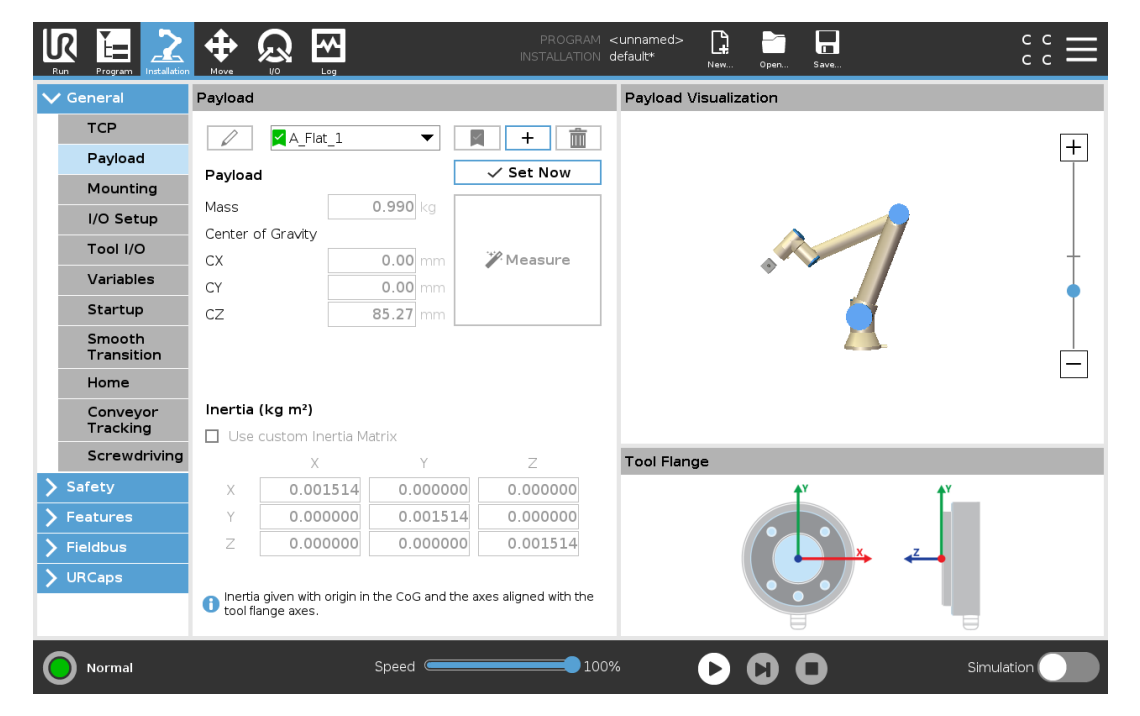

Fig 5: Dropdown menu for configuring tool payload

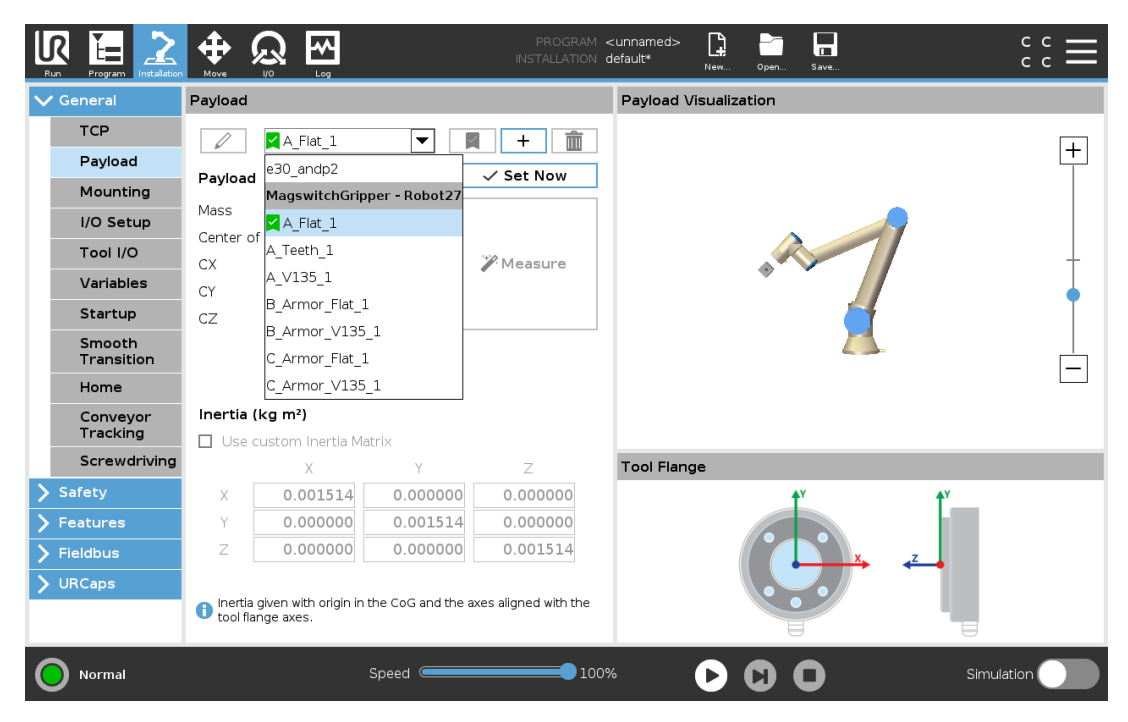

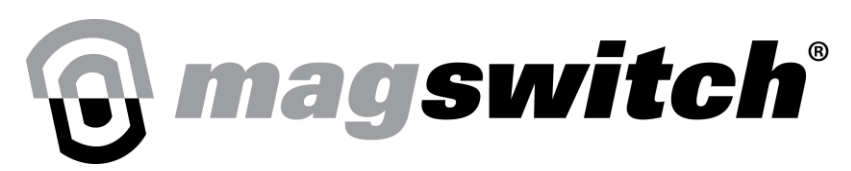

#### Fig 6: Dropdown menu for configuring tool payload

Another way to set payload would be under the Installation tab. Select general and then TCP to configure the TCP (shown below in Figure 7). Under the drop-down menu, select the configuration that pertains to desired tool configuration.

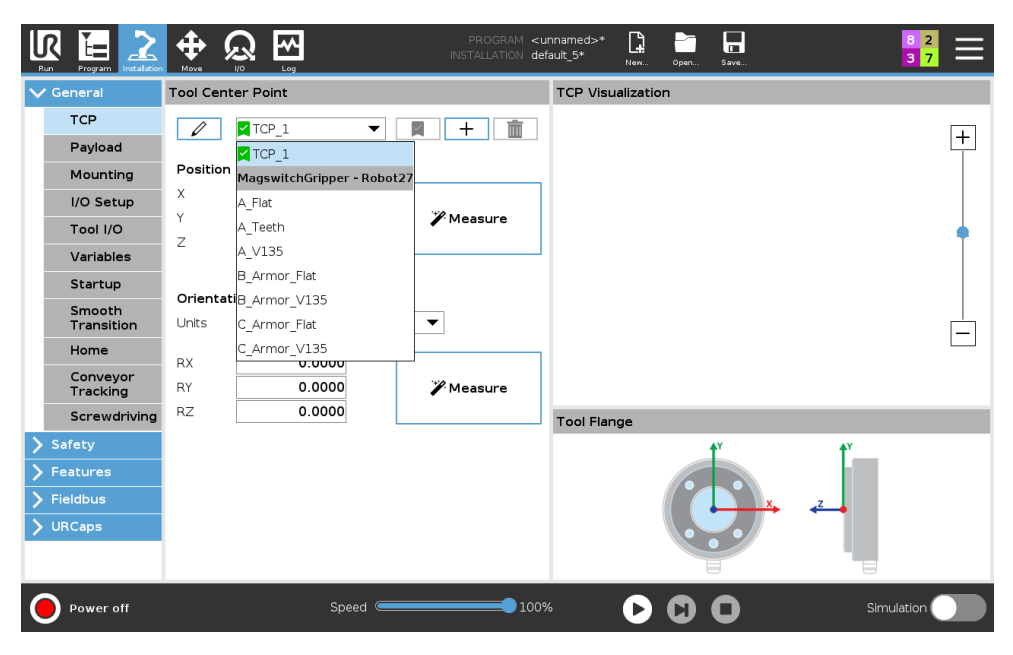

Fig 7: Dropdown menu for configuring TCP

Under the Program tab, select basic and then Set Payload to configure the tool Payload (shown below in Figure 8). Under the drop-down menu, select the configuration that pertains to desired payload.

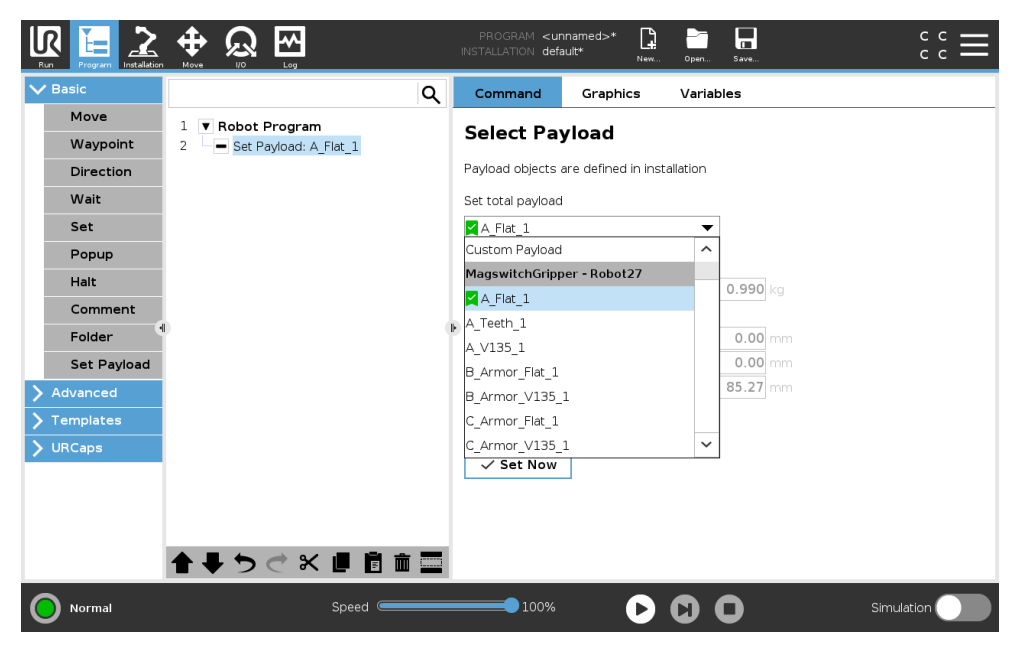

Fig 8: Dropdown menu for configuring tool payload

# **Omagswitch**<sup>®</sup>

MAGSWITCH CoBot SmartMagGrip E30 URCap Manual + 1(303) 468.0662

magswitch.com

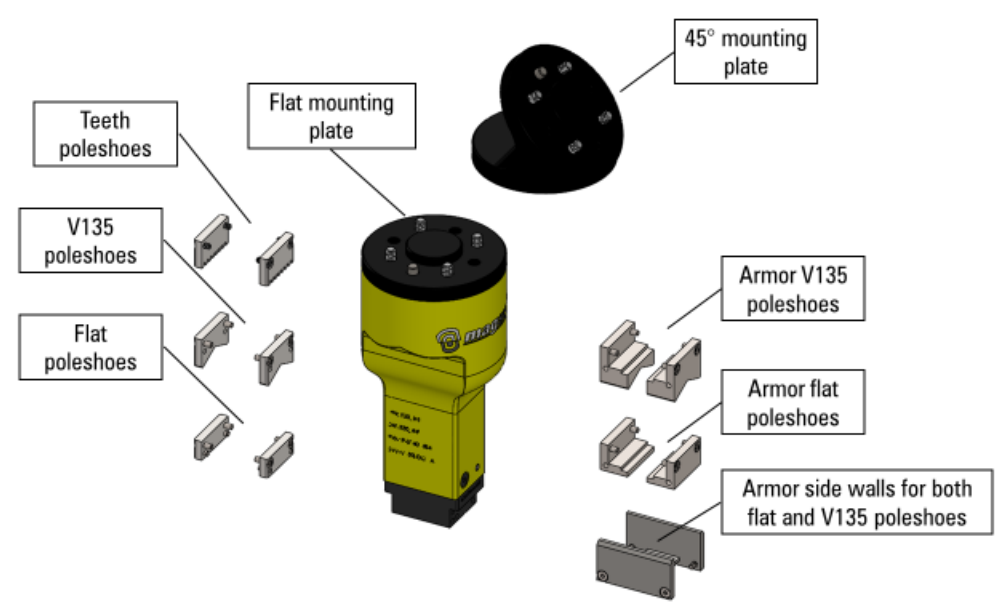

Fig 9: Magswitch gripper accessories

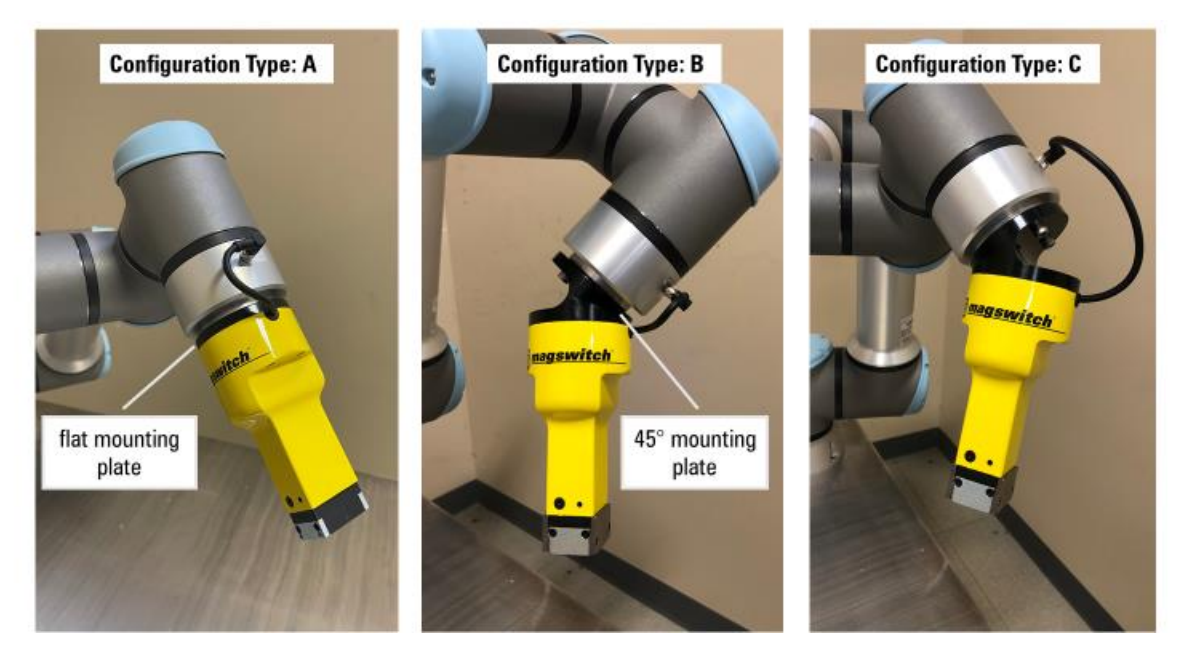

Fig 10: Configuration types for tool

Configuration Type A is when the eight-pinned connector on the wrist is aligned to the cable exit port on the CoBot SmartGrip E30 using the flat mount interface. Type B is when the 45° mounting plate is used and the cable exit port is closest to the eight-pinned connector. Type C also requires the 45° mounting plate but reversed tool mounting from type B.

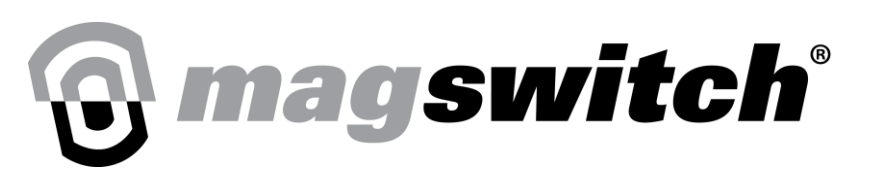

## **Magswitch Gripper URCap Installation Interface**

To enter the gripper URCap installation, go to <u>URCaps</u> and select Magswitch Gripper. When the gripper is powered off or there is an issue with the connection, all the buttons will be grayed out as shown in the image below.Note that URcap 1.1.6 is only compatible on Polyscope 5.11 and above.

|                      |                            | PROGRAM <b><unname< b=""><br/>NSTALLATION <b>default*</b></unname<></b> | d>* 😭 🛅 🔚         | د د<br>د د     |
|----------------------|----------------------------|-------------------------------------------------------------------------|-------------------|----------------|
| > General            | Magswitch Gripper          |                                                                         |                   |                |
| > Safety             | @ magazitab                | 0                                                                       |                   |                |
| > Features           | U agswitch                 |                                                                         |                   |                |
| > Fieldbus           | Magswitch Controls         | Cycles                                                                  | Learning Controls |                |
| VURCaps<br>Magswitch | Home Magswitch             | Magswitch Ready                                                         | Simple Learn      | Learn Complete |
| Gripper              | Turn Magswitch Full On     | Magswitch Full On                                                       | Multi-Step Learn  | Learning Step: |
|                      | Turn Magswitch Full Off    | Magswitch Full Off                                                      | Cancel Learn      | Learn Error    |
|                      | Turn Magswitch Partial On  | Magswitch Partial On                                                    | Learned Part:     | Part Present   |
|                      | Requested Position: 50 Act | ual Position:                                                           | Sensitivity: 0    | N Pole On      |
|                      | Enable Auto-Home: 🗹        |                                                                         |                   | S Pole On      |
|                      |                            |                                                                         |                   |                |
|                      |                            |                                                                         |                   |                |
|                      |                            |                                                                         |                   |                |
| Power off            | Speed Caracteria           | 100%                                                                    |                   | Simulation     |

Fig 11: Magswitch Gripper Installation URCap when gripper is powered off

With the gripper powered on, the Home Magswitch button is active. The blue and green LEDs on the gripper will begin flashing to indicate that the gripper is not homed.

|                                             |                           | PROGRAM <b><unname< b=""><br/>INSTALLATION <b>default</b></unname<></b> | :d>* 📑 📑 🖬                         | сс <b>Ш</b>    |
|---------------------------------------------|---------------------------|-------------------------------------------------------------------------|------------------------------------|----------------|
| <ul> <li>General</li> <li>Safety</li> </ul> | Magswitch Gripper         | h°                                                                      |                                    |                |
| Fieldbus                                    | Magswitch Controls        | Cycles                                                                  | Learning Controls                  |                |
| Magswitch<br>Gripper                        | Home Magswitch            | Magswitch Ready                                                         | Simple Learn                       | Learn Complete |
| Remote TCP<br>& Toolpath                    | Turn Magswitch Full On    | Magswitch Full On                                                       | Multi-Step Learn                   | Learn Error    |
|                                             | Turn Magswitch Partial On | Magswitch Partial On                                                    | Learned Part: 3                    | Part Present   |
|                                             | Requested Position: 50    | Actual Position:                                                        | Sensitivity: 0                     | N Pole On      |
|                                             | Enable Auto-Home: 🗹       |                                                                         |                                    | S Pole On      |
|                                             |                           |                                                                         |                                    |                |
|                                             |                           |                                                                         |                                    |                |
| Normal                                      | Speed C                   | 100%                                                                    | $\mathbf{b} \mathbf{O} \mathbf{O}$ | Simulation     |

Fig 12: Magswitch Gripper Installation URCap when gripper is powered on

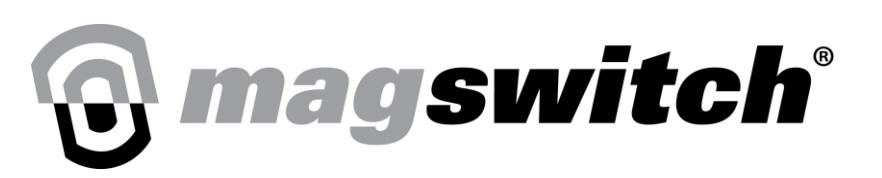

MAGSWITCH CoBot SmartMagGrip E30 URCap Manual

+ 1(303) 468.0662

magswitch.com

Once the gripper is homed, the rest of the buttons are no longer grayed out and the gripper can now be controlled from the buttons on the installation interface. The green indication LEDs indicate the various output signals sent by the gripper to the CoBot. The gripper can only be homed once after turning on. It needs to be rehomed if power to the tool is lost.

| Run Program Installation                                                                                                    | PROGRAM <unnamed>*</unnamed>                                                                                                    |
|----------------------------------------------------------------------------------------------------|----------------------------------------------------------------------------------------------------|
| > General<br>> Safety                                                                                                    | Magswitch Gripper                                                                                                    |
| <ul> <li>Features</li> <li>Fieldbus</li> <li>URCaps</li> <li>Magswitch<br/>Gripper</li> <li>Remote TCP<br/>&amp; Toolpath</li> </ul> | Magswitch Controls       0 Cycles       Learning Controls         House Magswitch       Wagswitch Ready       Simple Learn       Learning Step: 0         Turn Magswitch Full On       Imagswitch Full On       Imagswitch Full On       Imagswitch Full On         Turn Magswitch Partial On       Imagswitch Partial On       Imagswitch Partial On       Imagswitch Partial On       Imagswitch Partial On         Requested Position:       50       Actual Position: 0       Imagswitch View       Imagswitch View       Imagswitch View         Enable Auto-Home:       Imagswitch       Sold       Imagswitch View       Imagswitch View       Imagswitch View       Imagswitch View |
| Normal                                                                                                    | Speed 100% CO O Simulation                                                                                                    |

Fig 13: Magswitch Gripper Installation URCap after gripper is homed

The below table shows functionality of various buttons and signals on the Magswitch Gripper Installation UI.

| Type (from<br>Gripper<br>perspective) | Magswitch Gripper<br>Installation Controls | Description                                                                                            | Control Type |
|---------------------------------------|--------------------------------------------|----------------------------------------------------------------------------------------------------|--------------|
| Input                                 | Home Magswitch                             | Sends command to home<br>Magswitch Gripper<br>**The gripper can only be homed<br>once after turning on | Button       |
| Input                                 | Turn Magswitch Full On                     | Turn on Magswitch <u>to 100% ON</u>                                                                    | Button       |
| Input                                 | Turn Magswitch Full Off                    | Turn off Magswitch to 0% 0N                                                                            | Button       |
| Input                                 | Requested Position                         | Can be set to a position between 0 – 100.                                                              | Input Box    |
| Input                                 | Turn Magswitch Partial On                  | Sends command to turn magnet on to Requested Position                                                  | Button       |

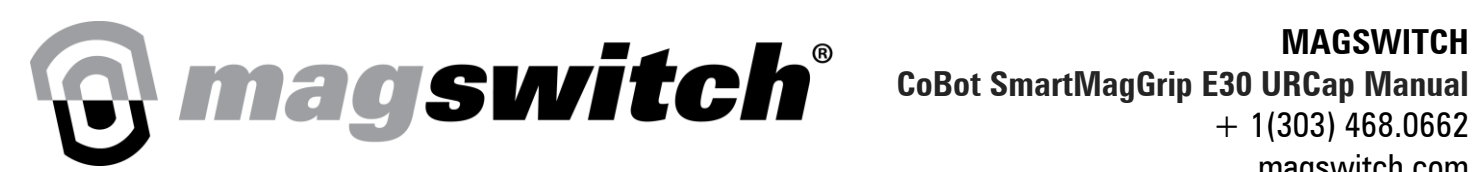

MAGSWITCH

+ 1(303) 468.0662

magswitch.com

| Type (from<br>Gripper<br>perspective) | Magswitch Gripper<br>Installation Controls | Description                                                                                                    | Control Type   |
|---------------------------------------|--------------------------------------------|----------------------------------------------------------------------------------------------------|----------------|
| Input                                 | Enable Auto Home                           | If checked the gripper will home<br>automatically at the beginning of<br>the program if it was not homed<br>previously                                                                                                    | Check Box      |
| Input                                 | Simple Learn                               | Send command to perform Button simple learn                                                                                                    |                |
| Input                                 | Multi Step Learn                           | Send command to perform multi Button step learn                                                                                                    |                |
| Input                                 | Cancel Learn                               | Sends command to cancel calibration                                                                                                    | Button         |
| Input                                 | Learned Part                               | Sends command to change<br>calibration storage option<br>(Calibration 0-3)                                                                                                    | Drop Down Box  |
| Input                                 | Sensitivity                                | Sends command to change<br>magnet sensitivity of part present<br>Default = 0<br>Accepts values from -20 to 50 as<br>input.<br>"- "is more sensitive and<br>decreases the acceptable range.<br>"+" is less sensitive and<br>increases the acceptable range. | Input Box      |
| Output                                | Magswitch Ready                            | Indicates if Magswitch is Homed                                                                                                    | Indication LED |
| Output                                | Magswitch Full On                          | Indicates if Magswitch is turned on at 100% position                                                                                                    | Indication LED |
| Output                                | Magswitch Full Off                         | Indicates if Magswitch is turned off at 0% position                                                                                                    | Indication LED |
| Output                                | Magswitch Partial On                       | Indicates if Magnet is partially on <u>– 2%-99% ON</u>                                                                                                    | Indication LED |

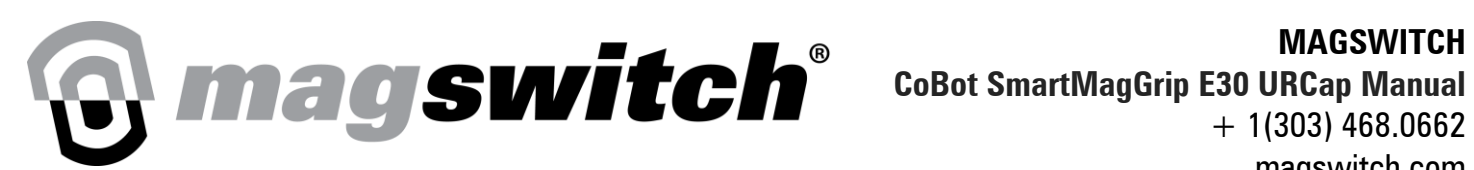

magswitch.com

| Type (from<br>Gripper<br>perspective) | Magswitch Gripper<br>Installation Controls | Description                                                                                                    | Control Type   |
|---------------------------------------|--------------------------------------------|----------------------------------------------------------------------------------------------------|----------------|
| Output                                | Actual Position                            | Indicates actual position of the<br>Magnet, value can be from 0 to<br>100%                                                                                                    | Output Box     |
| Output                                | Learn Complete                             | Indicates if gripper is calibrated                                                                                                    | Indication LED |
| Output                                | Learn Step                                 | <ul> <li>Indicates calibration step,</li> <li>0 = not in calibration</li> <li>1 = waiting for best circuit</li> <li>2 = waiting for worst circuit</li> <li>3 = waiting for south pole</li> <li>4 = waiting for north pole</li> </ul> | Output Box     |
| Output                                | Learn Error                                | Indicates error while performing<br>calibration. Magnet was not fully<br>on when trying to teach<br>calibration step.                                                                                                    | Indication LED |
| Output                                | Part Present                               | Indicates proper Part Present<br>within range of selected learned<br>part                                                                                                    | Indication LED |
| Output                                | N Pole On                                  | Indicates if North Pole is on                                                                                                    | Indication LED |
| Output                                | S Pole On                                  | Indicates if South Pole is on                                                                                                    | Indication LED |

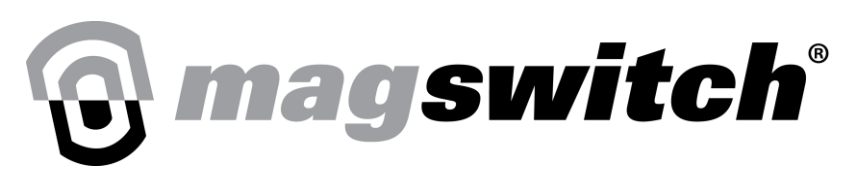

## **Magswitch Gripper Calibration**

## **Calibration Fundamentals**

The gripper can be calibrated from the Magswitch Gripper Installation Interface, using Simple learn or Multi-Step learn. There are four calibration steps required to fully define magnetic field interaction between the tool and part and distinguish whether that interaction is sufficient or insufficient based on the user's configurations. Position of the tool's north and south poles relative to part edges and their proximity to the part during calibration steps govern whether poles are in adequate contact and whether the part is "present."

Learn complete indication LED will turn on when the tool is successfully calibrated for a particular calibration storage option (0-3).

North Pole indication LED will turn on only when the North Pole Position is in equal to or better contact than the stored North Pole Position.

South Pole indication LED will turn on only when the South Pole position is in equal to or better contact than the stored South Pole Position.

North Pole, South Pole and Part Present indication LEDs will turn on simultaneously only when the contact quality is between Limiting Position 1 and Limiting Position 2 *and* the North and South pole positions are in equal to or better contact than their respective stored positions.

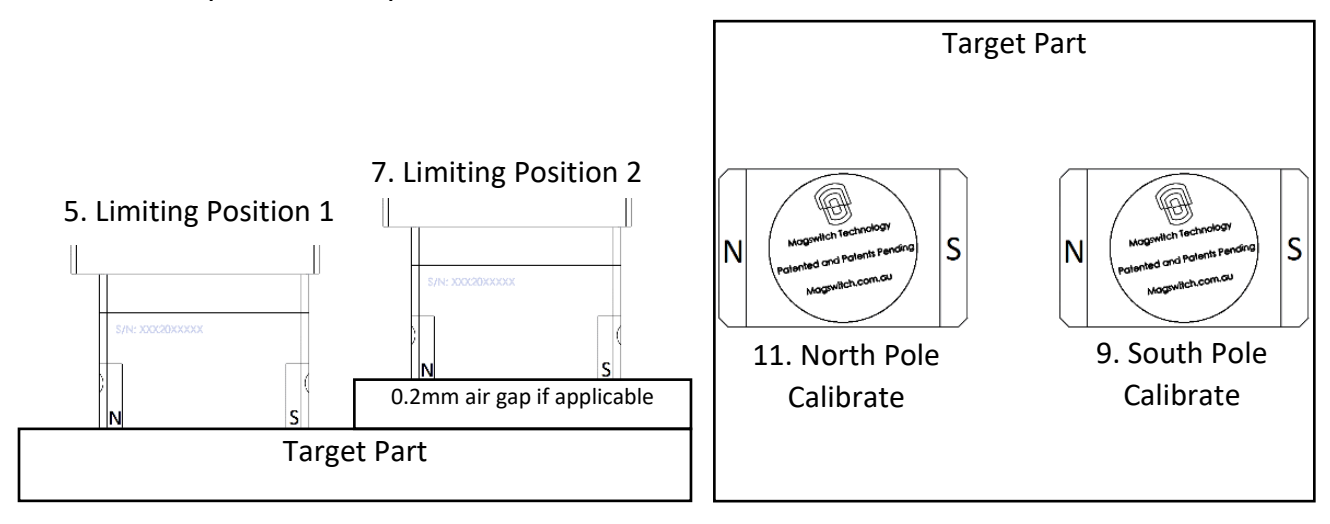

Figure 14: Step 1-4 Calibration Positions

There are four separate calibration profiles which can be configured by following the calibration instructions in the next steps. It is important to select the calibration profile from the Learned Part drop down menu to values 0, 1, 2, or 3 before entering calibration mode to ensure a different calibration profile is not overwritten.

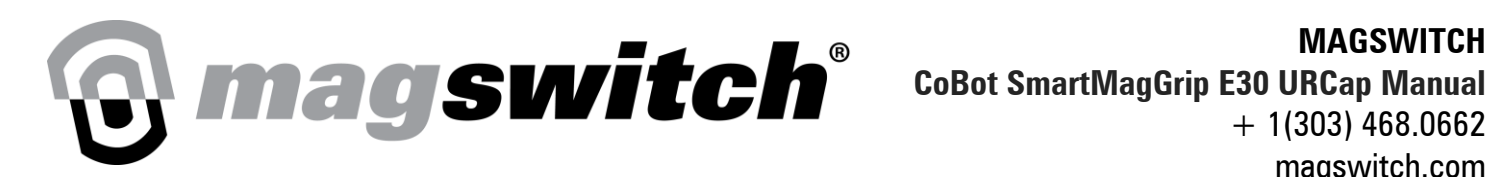

MAGSWITCH + 1(303) 468.0662magswitch.com

## **Tool Orientation**

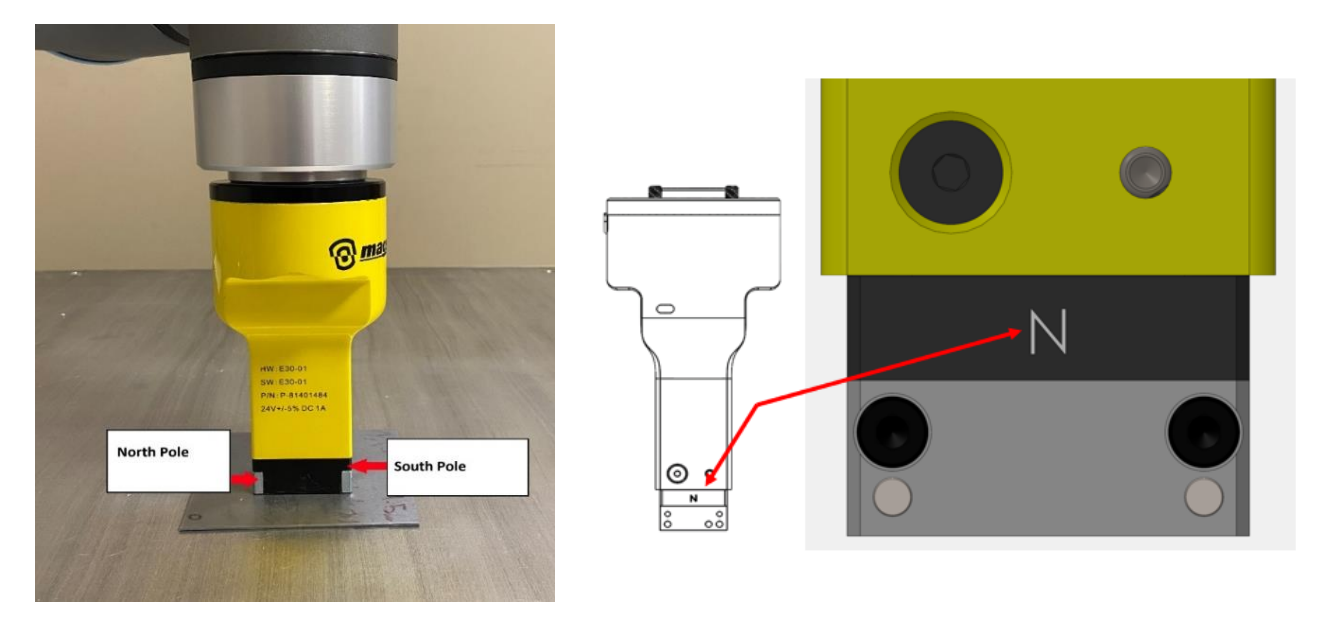

Fig 15: Tool Orientation for Magswitch CoBot SmartMagGrip E30 NOTE: Magnet Housing at the North Pole side of the tool has N marked on it NOTE: North Pole side of the tool is on the same side as the LED

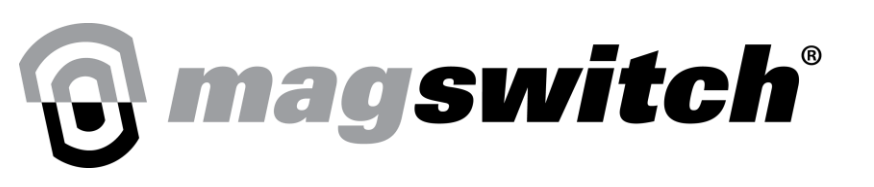

# **Calibration Methods**

This section has a brief description of the two calibration/learning methods for the CoBot SmartMagGrip E30 tool. The next section contains detailed steps for these two methods. Below are a few simple steps. Detailed steps can be found in the next section of the manual.

## **Multi-Step Learn/Calibration**

Select Learned Part from Drop Down Menu

- 1. Turn magnet "ON" fully and issue Multi-Step Learn command. The learning step will be set to 1.
- 2. Turn magnet "ON" fully on Limiting Position 1 and issue Multi-Step Learn command. The Learning step will be set to 2.
- 3. Turn magnet "ON" fully on Limiting Position 2 and issue Multi-Step Learn command. The Learning step will be set to 3.
- 4. Turn magnet "ON" fully on South Pole Position and issue Multi-Step Learn command. The learning step will be set to 4.
- 5. Turn magnet "ON" fully on North Pole Position and issue Multi-Step Learn command. The learning step will be sent to 0 and Learn Complete LED will turn on.
- 6. The Multi-step learn process is now complete.

#### Use Multi Step Learn/Calibration in the following scenarios:

- 1. Bin Picking Applications
- 2. Parts with different surface conditions. I.e., Increase/decrease in surface roughness to the part that causes to increase/decrease the airgap.
- 3. If your best and worst case scenario are on different parts, so that one calibration (Learned Part) can be used for the entire range of parts.

## Simple Learn/Calibration

Steps to perform for Simple Learn:

- 1. Place tool on the location of the part that needs to be calibrated.
- 2. Turn magnet "ON" fully (100% ON)
- 3. Upon issuing Simple Learn Command, the tool will automatically go through four steps of the simple learn process.

4. Learned Complete LED should turn on if simple learn completed successfully else, Learn Error indication LED will turn on if the magnet was not fully on when starting the Simple Learn process.

#### Use Simple Learn in the following scenarios:

- 1. Double blank/multiple sheet detection
- 2. Handling parts where best and worse are nearly similar and surface conditions do not very much between parts

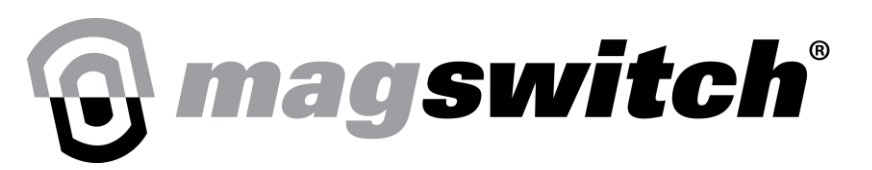

# **Calibration Steps in Detail**

Steps for Calibrating Gripper using Simple Learn

#### Step 1:

Select calibration storage option from the Learned Part drop down menu.

| Run Program Installation        | Magswitch Gripper       |                      | :d> 💽 🚰 📻<br>New Open Save | 82               |
|---------------------------------|-------------------------|----------------------|----------------------------|------------------|
| <ul> <li>Fieldbus</li> </ul>    | Magswitch Controls      | 0 Cycles             | Learning Controls          |                  |
| VURCaps<br>Magswitch<br>Gripper | Home Magswitch          | Magswitch Ready      | Simple Learn               | Learn Complete   |
| Remote TCP<br>& Toolpath        | Turn Magswitch Full On  | Magswitch Full On    | Multi-Step Learn           | Learning Step: 1 |
|                                 | Turn Magswitch Full Off | Magswitch Full Off   | Cancel Learn               | Part Present     |
|                                 | Requested Position: 50  | Actual Position: 100 | Sensitivity: 0             | N Pole On        |
|                                 | Enable Auto-Home: 🗹     |                      | 3                          | S Pole On        |
|                                 |                         |                      |                            |                  |
|                                 |                         |                      |                            |                  |
| Normal                          | Speed 🥌                 | 100%                 | $\mathbf{D}$               | Simulation       |

Fig 16: Selecting Calibration storage option

#### Step 2:

Ensure that Gripper is present on the target and turn magnet full on at 100% position.

#### Step 3:

Press Simple Learn Button.

#### Step 4:

Wait for Learn Complete indication LED to turn on, which indicates that calibration is performed successfully. In the case that the calibration fails the Learn Error indication LED will turn on instead.

#### MAGSWITCH

CoBot SmartMagGrip E30 URCap Manual

+ 1(303) 468.0662 magswitch.com

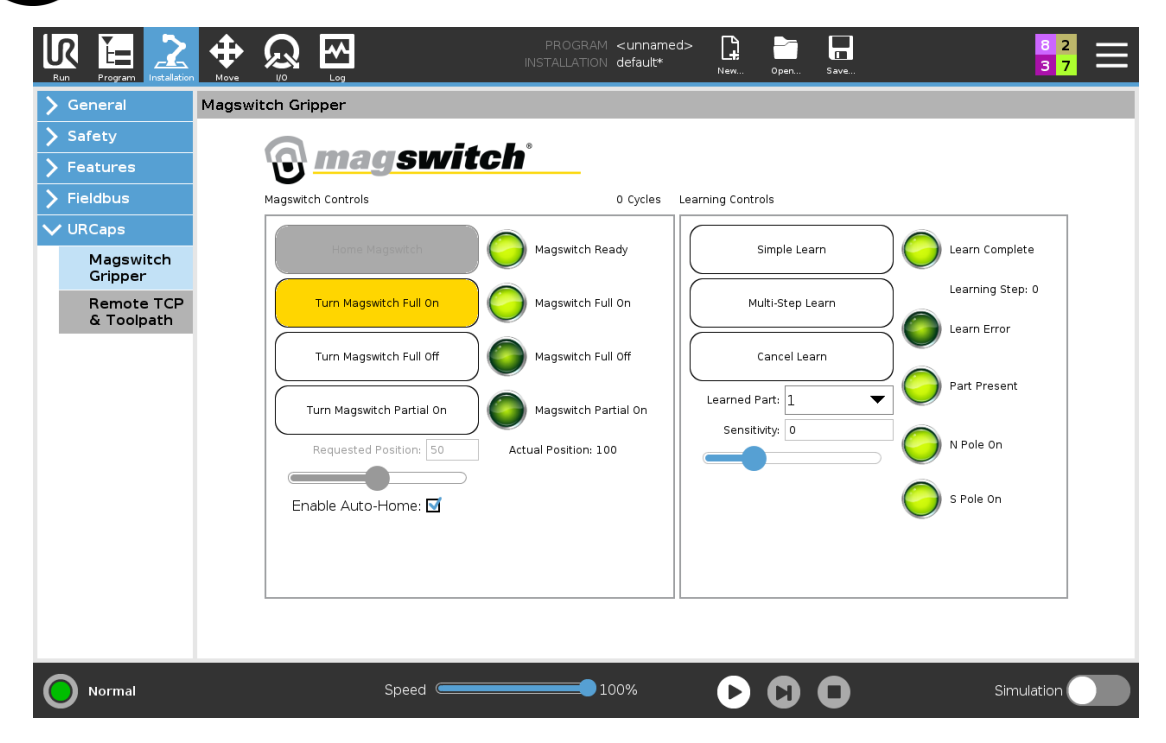

nagswitch<sup>®</sup>

Fig 17: Simple Learn Complete

#### **Steps for Calibrating Gripper using Multi-Step Learn**

#### Step 1:

Select calibration storage option from the Learned Part drop down menu.

|                                                                                                    |                                                                                                   | PROGRAM <unnamed<br>INSTALLATION default*</unnamed<br>                                     | i>* <b>[] [] []</b><br>New Open Save                                                  | 8 2<br>3 7                                                                    |
|----------------------------------------------------------------------------------------------------|---------------------------------------------------------------------------------------------------|--------------------------------------------------------------------------------------------|---------------------------------------------------------------------------------------|-------------------------------------------------------------------------------|
| <ul> <li>&gt; General</li> <li>&gt; Safety</li> <li>&gt; Features</li> <li>&gt; Fieldbus</li> <li>&gt; VIBCase</li> </ul> | Magswitch Gripper                                                                                 | ch <sup>*</sup><br><sup>0 Cycles</sup>                                                     | Learning Controls                                                                     |                                                                               |
| Magswitch<br>Gripper<br>Remote TCP<br>& Toolpath                                                                          | Frome Magswitch<br>Turn Magswitch Full On<br>Turn Magswitch Full Off<br>Turn Magswitch Partial On | Magswitch Ready Magswitch Full On Magswitch Full Off Magswitch Partial On Actual Daphics 0 | Simple Learn<br>Multi-Step Learn<br>Cancel Learn<br>Learned Part: 0<br>Sensitivity: 0 | Learn Complete<br>Learning Step: 0<br>Complete<br>Learn Error<br>Part Present |
|                                                                                                    | Enable Auto-Home:                                                                                 | Actual Position: 0                                                                         | 1<br>2<br>3                                                                           | S Pole On                                                                     |
| Normal                                                                                                    | Speed 🥌                                                                                           | 100%                                                                                       |                                                                                       | Simulation                                                                    |

Fig 18: Selecting Calibration storage option

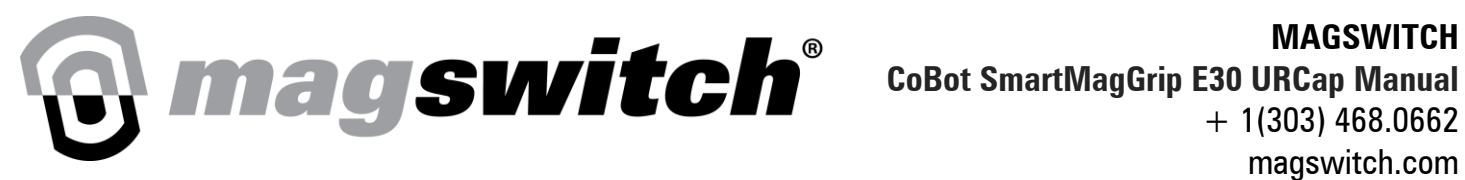

#### Step 2:

Ensure that gripper is present on the target in limiting position 1 and turn magnet full on. Some recommended positions are provided below.

- i. The maximum steel in vicinity (for complex or bin picking shapes)
- ii. The best contact
- iii. The least air gap
- iv. The maximum for one pole, but minimum for the other

NOTE: The unit is centered on the part with little to no air gap between the pole shoes and part.

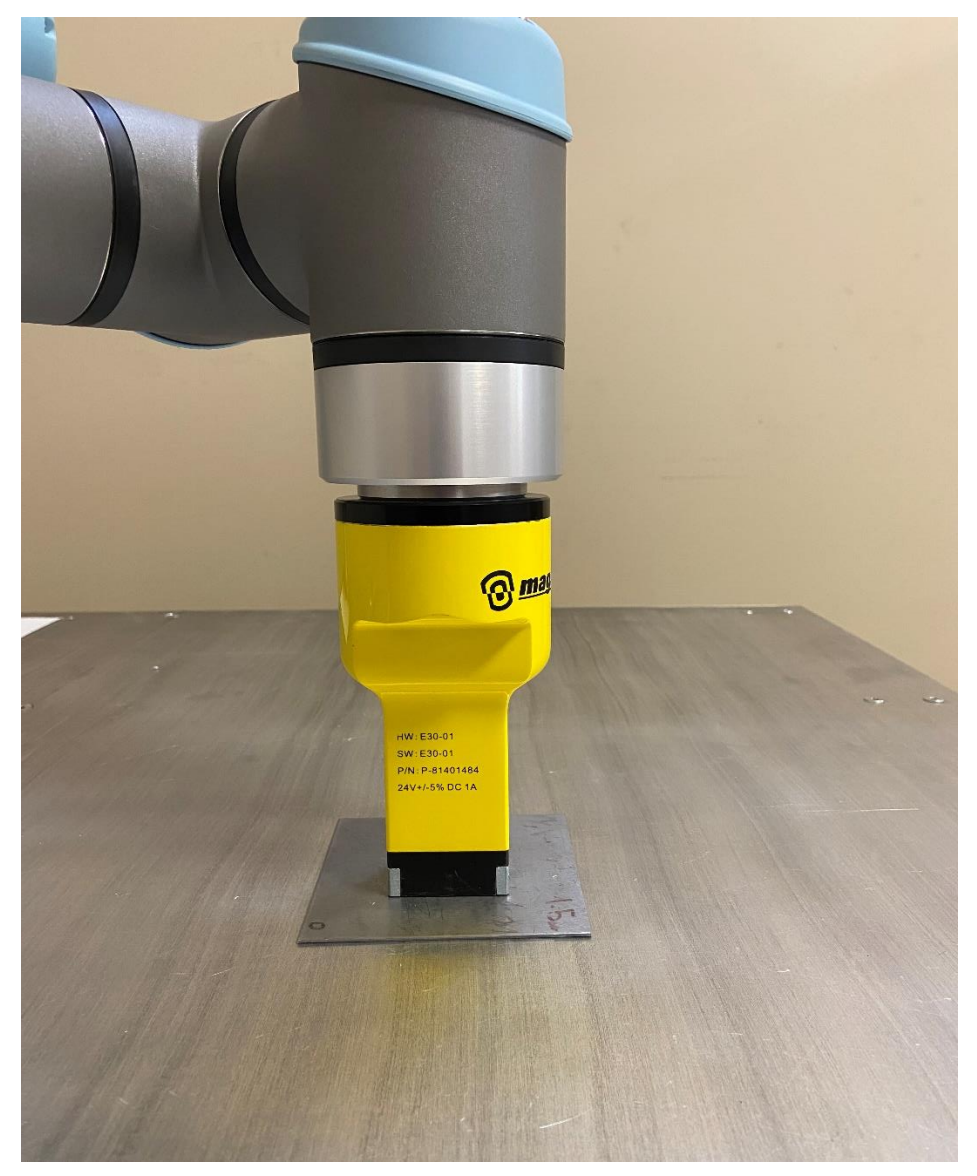

Fig 19: Example of Limiting Position 1 for Calibrated Part Present Signal

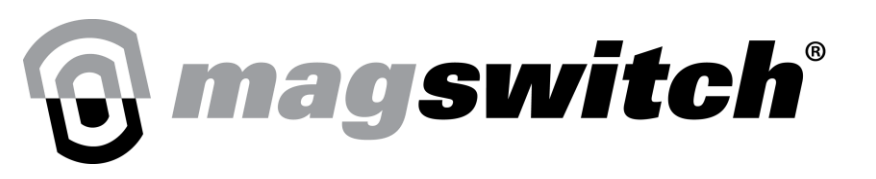

#### Step 3:

Press Multi-Step Learn Button, the gripper blue LED will flash three times and Learning Step will display 1. This indicates Multi-Step Learn is initiated and is waiting for Limiting Position 1.

|                                 |                           | PROGRAM <unname<br>INSTALLATION default*</unname<br> | 2d>* 📮 🗖 🗖           | 8 2<br>3 7       |
|---------------------------------|---------------------------|------------------------------------------------------|----------------------|------------------|
| > General                       | Magswitch Gripper         |                                                      |                      |                  |
| > Safety                        |                           |                                                      |                      |                  |
| > Features                      | <u>ල magswite</u>         | c <b>n</b>                                           |                      |                  |
| > Fieldbus                      | Magswitch Controls        | 1 Cycles                                             | Learning Controls    |                  |
| VURCaps<br>Magswitch<br>Gripper | Home Magswitch            | Magswitch Ready                                      | Simple Learn         | Learn Complete   |
| Remote TCP<br>& Toolpath        | Turn Magswitch Full On    | O Magswitch Full On                                  | Multi-Step Learn     | Learning Step: 1 |
|                                 | Turn Magswitch Full Off   | Magswitch Full Off                                   | Cancel Learn         |                  |
|                                 | Turn Magswitch Partial On | Magswitch Partial On                                 | Learned Part: 0      | Part Present     |
|                                 | Requested Position: 9     | Actual Position: 100                                 |                      | N Pole On        |
|                                 | Enable Auto-Home: 🗌       |                                                      |                      | S Pole On        |
|                                 |                           |                                                      |                      |                  |
|                                 |                           |                                                      | ]                    |                  |
|                                 |                           |                                                      |                      |                  |
| Normal                          | Speed C                   | 100%                                                 | $\triangleright$ 0 0 | Simulation       |

Fig 20: Multi-Step Learn initiated

#### Step 4:

Press Multi-Step Learn Button, the gripper blue LED will flash three times and Learning Step will display 2. This indicates that the gripper has stored Limiting Position 1 and is waiting for Limiting Position 2.

| Run Program Installation                                                      | New 10 Log New. Open. Save. 3 /                                                                                                    |
|-------------------------------------------------------------------------------|----------------------------------------------------------------------------------------------------|
| <ul> <li>&gt; Safety</li> <li>&gt; Features</li> <li>&gt; Fighting</li> </ul> | @ magswitch                                                                                                    |
| VURCaps<br>Magswitch<br>Gripper<br>Remote TCP<br>& Toolpath                   | Hagswitch Controls       Learning Controls         Hermit Magswitch Full On       Imagswitch Full On         Turn Magswitch Full On       Imagswitch Full On         Turn Magswitch Full On       Imagswitch Full On         Turn Magswitch Full On       Imagswitch Partial On         Requested Position:       Imagswitch Partial On         Requested Position:       Imagswitch Partial On         Enable Auto-Home:       Imagswitch Partial On |
| Normal                                                                        | Speed100%                                                                                                    |

Fig 21: Mulit-Step Learn tool is calibrated for Limiting Position 1

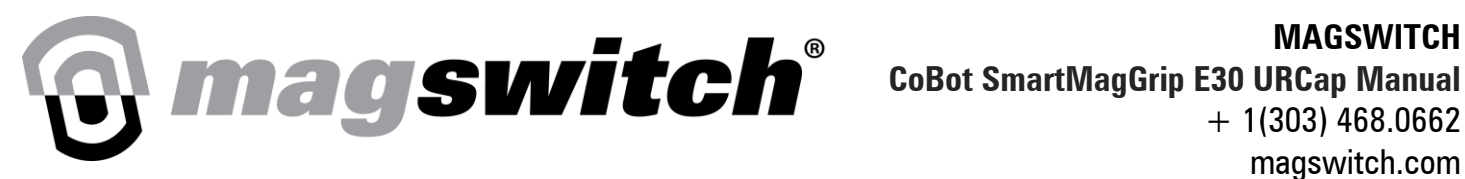

#### Step 5:

- a. Turn off magnet, place gripper on the target in Limiting Position 2 and turn magnet full on. Some recommended positions are provided below.
  - The minimum steel in vicinity (for complex or bin picking shapes) i.
  - ii. The worst contact.
  - iii. The maximum allowable air gap (coatings)
  - iv. The minimum for one pole, but the maximum for the other

NOTE: The unit is centered on the part but an air gap of 0.2mm approximately equal to 2 layers of standard copy paper is added between the pole shoes and part. Artificial air gaps can be used to simulate scale, paint, or debris on a part but it is preferable to use the authentic "worst-case" allowable part condition rather than nonferrous shims.

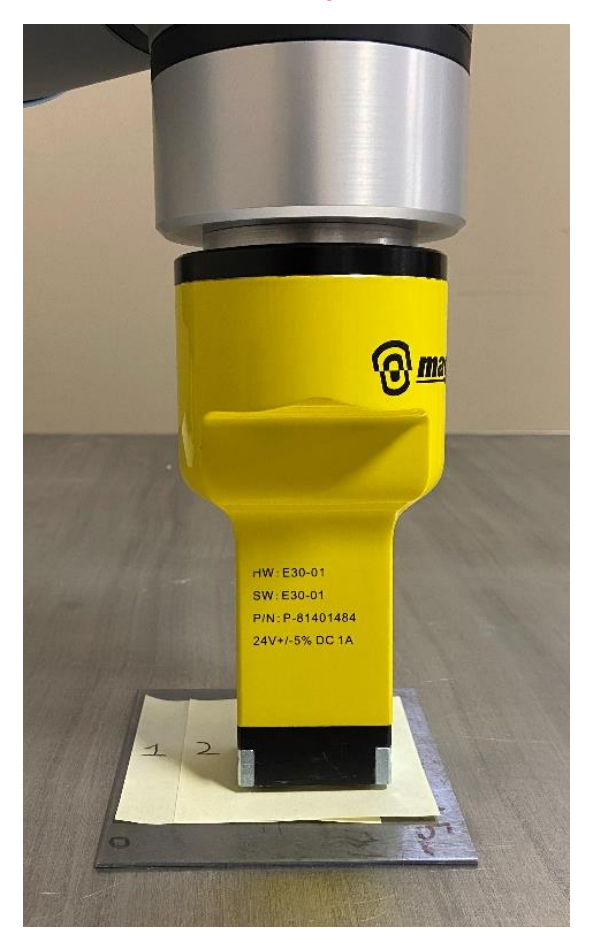

Fig 22: Example of Limiting Position 2 for Calibrated Part Present Signal

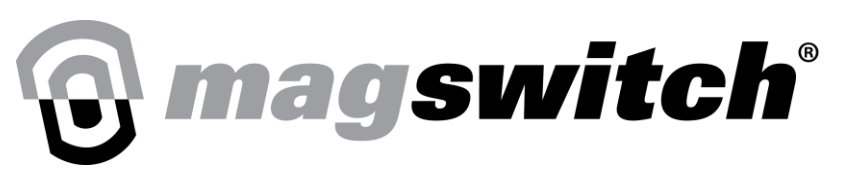

#### Step 6:

Press Multi-Step Learn Button, the gripper blue LED will flash three times and Learning Step will display 3. This indicates that the gripper has stored Limiting Position 2 and is now waiting for the South Pole Position. In case of an error, the Learn Error LED will turn on.

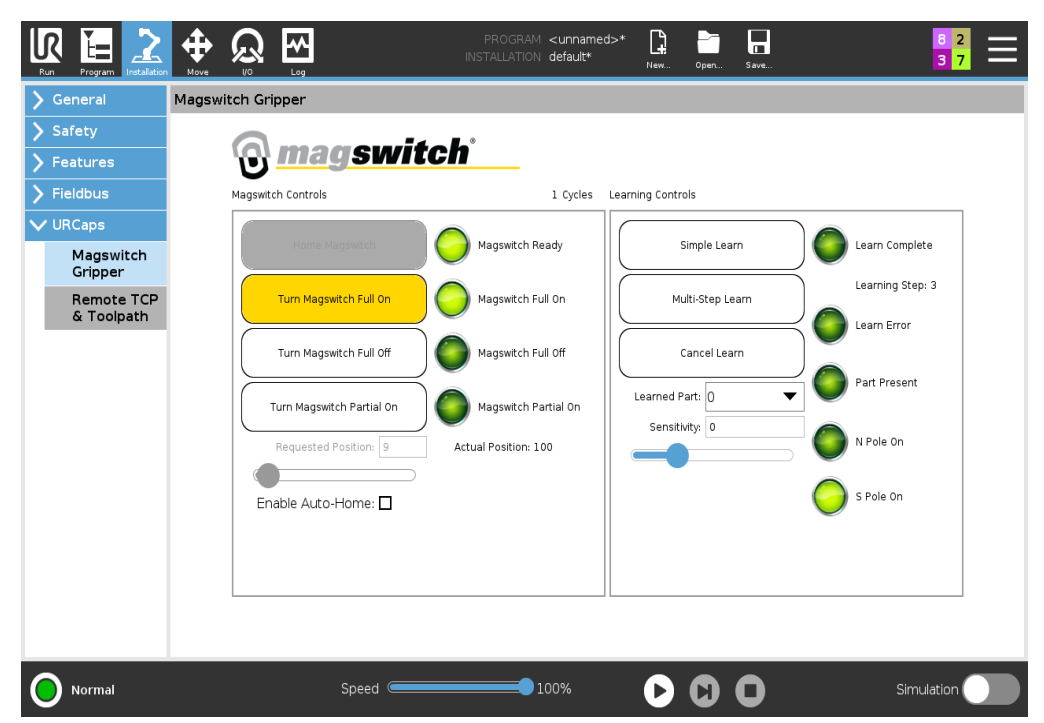

Fig 23: Mulit-Step Learn tool is calibrated for Limiting Position 2

#### Step 7:

Turn off magnet, place gripper on the target in the desired position for South Pole Signal and turn magnet full on.

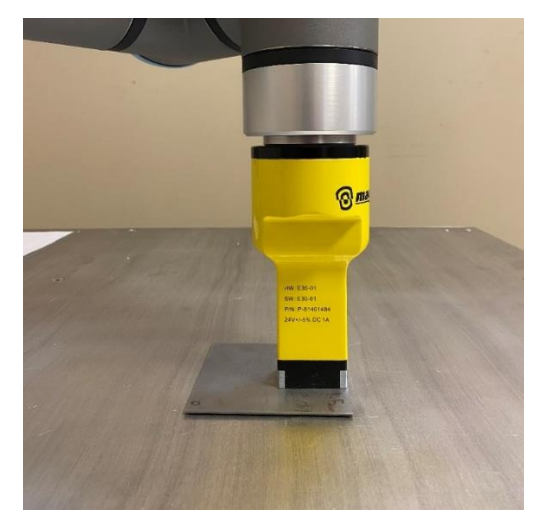

Fig 24: Example of South Pole Signal Position

Step 8:

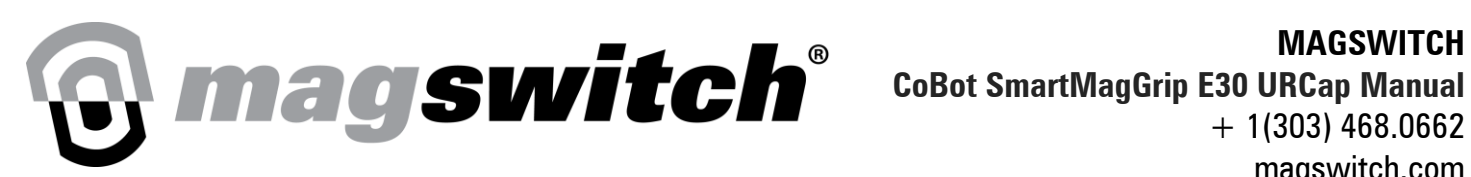

MAGSWITCH

+ 1(303) 468.0662

magswitch.com

Press Multi-Step Learn Button, the gripper blue LED will flash three times and Learning Step will display 4. This indicates that the gripper has stored the South Pole Position and is waiting for the North Pole Position. In case of an error, the Learn Error LED will turn on.

|                          |                           | PROGRAM <b><unname< b=""><br/>INSTALLATION <b>default*</b></unname<></b> | :d>* 📮 📑 肩<br>New Open Save     | 8 2<br>3 7       |
|--------------------------|---------------------------|--------------------------------------------------------------------------|---------------------------------|------------------|
| 🖒 General                | Magswitch Gripper         |                                                                          |                                 |                  |
| > Safety                 | 6 magazita                | l-°                                                                      |                                 |                  |
| > Features               | Unagswitch                |                                                                          |                                 |                  |
| > Fieldbus               | Magswitch Controls        | 1 Cycles                                                                 | Learning Controls               |                  |
| VURCaps<br>Magswitch     | Home Magswitch            | Magswitch Ready                                                          | Simple Learn                    | Learn Complete   |
| Remote TCP<br>& Toolpath | Turn Magswitch Full On    | Magswitch Full On                                                        | Multi-Step Learn                | Learning Step: 4 |
|                          | Turn Magswitch Full Off   | Magswitch Full Off                                                       | Cancel Learn                    | Part Present     |
|                          | Turn Magswitch Partial On | Magswitch Partial On                                                     | Learned Part: 0  Sensitivity: 0 | N Pole On        |
|                          | Enable Auto-Home:         | Actual Fosicion, 199                                                     |                                 | S Pole On        |
|                          |                           |                                                                          |                                 |                  |
|                          |                           |                                                                          |                                 |                  |
| O Normal                 | Speed 🥌                   | 100%                                                                     |                                 | Simulation       |

Fig 25: Multi-Step Learn tool is calibrated for Limiting Position 3

#### Step 9:

Turn off magnet, place gripper on the target in the desired position for the North Pole Signal and turn magnet full on.

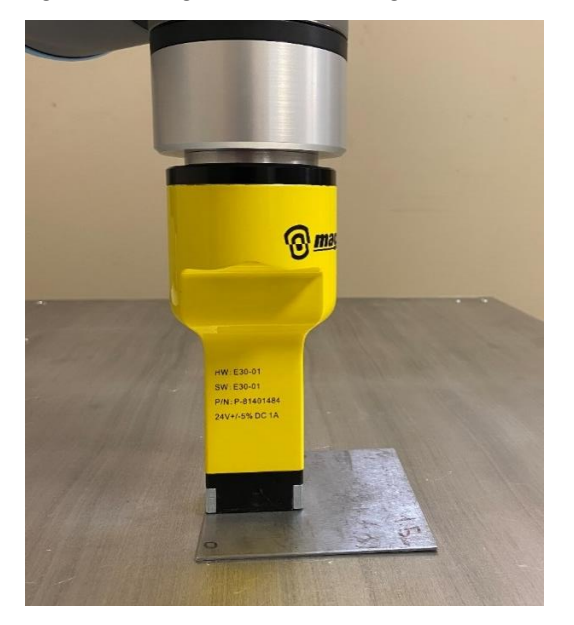

Fig 26: Example of North Pole Signal Position

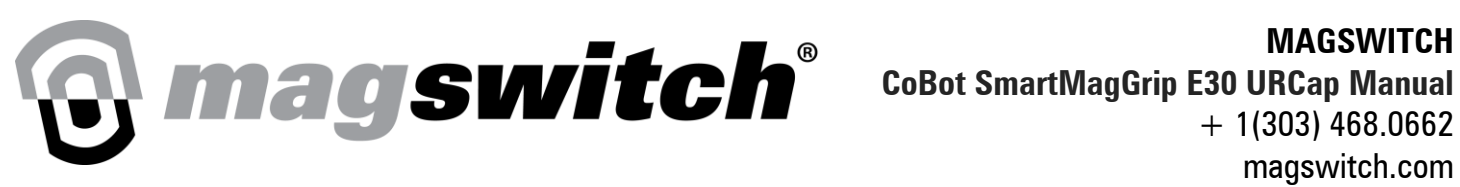

#### Step 10:

Press Multi-Step Learn Button, the gripper blue LED will flash three times, Learning Step will display 0, and Learn Complete LED will turn on when the process if finished. This indicates that the gripper has stored the North Pole Position and Multi-Step calibration is complete. In case of an error, the Learn Error LED will turn on.

| Run Program                                                                                                    | PROGRAM <unnamed>*</unnamed>                                                                                                    |
|----------------------------------------------------------------------------------------------------|----------------------------------------------------------------------------------------------------|
| Run     Program     Installation       > General     >     >       > Safety     >     Feedures       > Fieldbus         ✓ URCaps     Magswitch<br>Gripper     Remote TCP<br>& Toolpath | Magswitch Gripper<br>Magswitch Controls<br>Magswitch Controls<br>Magswitch Controls<br>Magswitch Controls<br>Magswitch Controls<br>Magswitch Controls<br>Magswitch Controls<br>Magswitch Full On<br>Turn Magswitch Full Off<br>Turn Magswitch Partial On<br>Magswitch Partial On<br>Magswitch Pa |
| Normal                                                                                                    | Requested Position: 100         Enable Auto-Home:         Speed                                                                                                    |

Fig 27: Multi-Step Learn complete

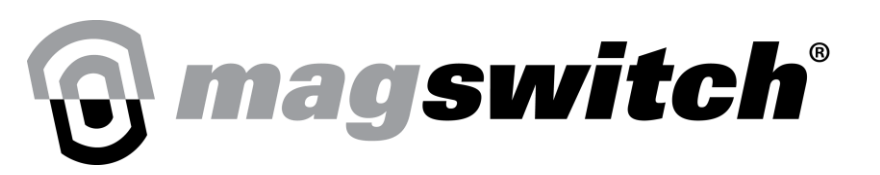

## **Testing Calibration – Configuration 1 – Multi-Step Learn**

If the North Pole Signal and/or South Pole Signal Position are less than the minimum of the Calibrated Part Present signal range (this is the case for the calibration shown in this document):

- 1. Magnet is electrically de-actuated:
  - a. Magswitch Full On indication LED turns Off
  - b. Learning Step is shown as 0
- 2. Unit positioned within Calibrated Part Present signal range and the magnet is electrically actuated between 2% and 99%, by setting Requested Position as a value between 2 and 99 (Magnet 2%-99% ON):
  - a. Magswitch Partial On LED turns On
  - b. Check below table for the expected LED Indication values at this step

| Indication LED | Value |
|----------------|-------|
| S Pole On      | Off   |
| N Pole On      | Off   |
| Part Present   | Off   |

- 3. Unit positioned within Calibrated Part Present signal range and the magnet is electrically actuated on (100%), by setting Requested Position = 100 (Magnet 100% ON) or issuing Turn Magswitch Full On command:
  - a. Magswitch Full On indication LED turns On
  - b. Check below table for the expected LED Indication values at this step

| Indication LED | Value |
|----------------|-------|
| S Pole On      | On    |
| N Pole On      | On    |
| Part Present   | On    |

- 4. Unit positioned with South Pole outside of South Pole Signal range and the magnet is electrically actuated on (100%), by setting Requested Position = 100 (Magnet 100% ON) or issuing Turn Magswitch Full On command:
  - by setting requested Position = 100 (Magnet 100% ON) or issuing Turn Magsw
  - a. Magswitch Full On indication LED turns On
  - b. Check below table for the expected LED Indication values at this step

| Indication LED | Value |
|----------------|-------|
| S Pole On      | Off   |
| N Pole On      | On    |
| Part Present   | Off   |

5. Unit positioned with North Pole outside of North Pole signal range and the magnet is electrically actuated on (100%), by setting Requested Position = 100 (Magnet 100% ON) or issuing Turn Magswitch Full On command:

Value

- a. Magswitch Full On indication LED turns On
- b. Check below table for the expected LED Indication values at this step

Indication LED

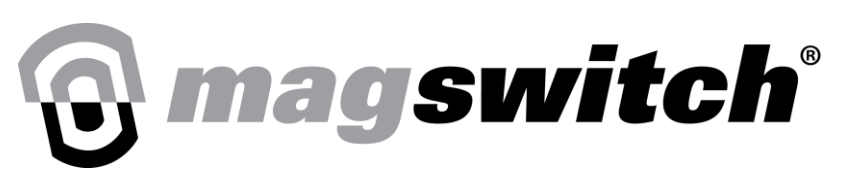

| S Pole On    | On  |
|--------------|-----|
| N Pole On    | Off |
| Part Present | Off |

- 6. Unit positioned with North/South Poles within South/North Pole Signal range and the magnet is electrically actuated on (100%), but not within Calibrated Part Present signal range, by setting Requested Position = 100 (Magnet 100% ON) or issuing Turn Magswitch Full On command:
  - a. Magswitch Full On indication LED turns On
  - b. Check below table for the expected LED Indication values at this step

| Indication LED | Value |
|----------------|-------|
| S Pole On      | On    |
| N Pole On      | On    |
| Part Present   | Off   |

- 7. Unit positioned with neither pole within the Calibrated Part Present signal nor South/North Pole Signal range and the magnet is electrically actuated on (100%), by setting Requested Position = 100 (Magnet 100% ON) or issuing Turn Magswitch Full On command:
  - a. Magswitch Full On indication LED turns On
  - b. Check below table for the expected LED Indication values at this step

| Indication LED | Value |
|----------------|-------|
| S Pole On      | Off   |
| N Pole On      | Off   |
| Part Present   | Off   |

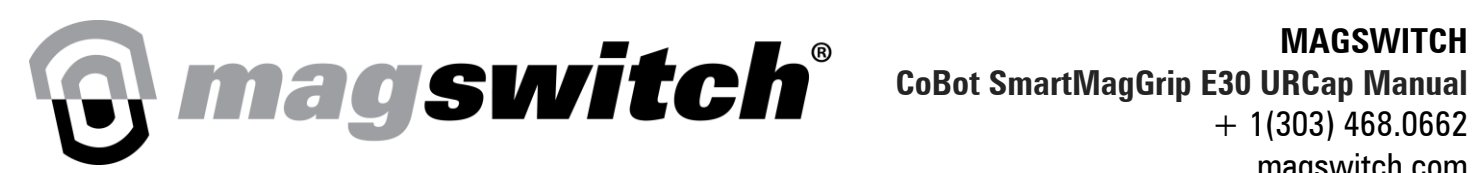

# **Testing Calibration – Configuration 2 – Multi-Step Learn**

If the South Pole Signal and North Pole Signal Position are equal to the minimum of the Calibrated Part Present signal range:

- Magnet is electrically de-actuated, by issuing Magswitch Full Off command:
  - a. Magswitch Full Off indication LED turns On
  - b. Check below table for the expected LED Indication values at this step

| Indication LED | Value |
|----------------|-------|
| S Pole On      | Off   |
| N Pole On      | Off   |
| Part Present   | Off   |

- 2. Unit positioned within Calibrated Part Present signal range and the magnet is electrically actuated between 2% and 99%, by setting Requested Position as any value between 2 and 99(Magnet 2%-99% ON):
  - a. Magswitch Partial On indication LED Turns On
  - b. Check below table for the expected LED Indication values at this step

| Indication LED | Value |
|----------------|-------|
| S Pole On      | Off   |
| N Pole On      | Off   |
| Part Present   | Off   |

- Unit positioned within Calibrated Part Present signal range and the magnet is electrically actuated on (100%), by setting 3. Requested Position = 100 (Magnet 100% ON) or issuing Turn Magswitch Full On command:
  - Magswitch Full On indication LED Turns On a.
  - Check below table for the expected LED Indication values at this step b.

| Indication LED | Value |
|----------------|-------|
| S Pole On      | On    |
| N Pole On      | On    |
| Part Present   | On    |

- Unit positioned with South Pole outside of Calibrated Part Present signal range and the magnet is electrically actuated on 4. (100%), by setting Requested Position = 100 (Magnet 100% ON) or issuing Turn Magswitch Full On command:
  - a. Magswitch Full On indication LED Turns On
  - b. Check below table for the expected LED Indication values at this step

| LED Indication | Value |
|----------------|-------|
| S Pole On      | Off   |
| N Pole On      | On    |
| Part Present   | Off   |

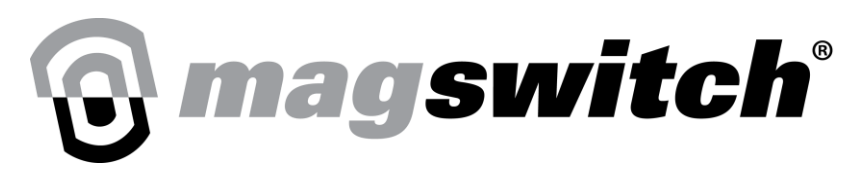

MAGSWITCH CoBot SmartMagGrip E30 URCap Manual

+ 1(303) 468.0662

magswitch.com

- 5. Unit positioned with North Pole outside of Calibrated Part Present signal range and the magnet is electrically actuated on (100%), by setting Requested Position = 100 (Magnet 100% ON) or issuing Turn Magswitch Full On command:
  - a. Magswitch Full On indication LED Turns On
  - b. Check below table for the expected LED Indication values at this step

| LED Indication                  | Value |
|---------------------------------|-------|
| Input Word 2: Bit 9 (S Pole On) | On    |
| Input Word 2: Bit 8 (N Pole On) | Off   |
| Part Present                    | Off   |

- 6. Unit position with neither pole within the Calibrated Part Present signal range and the magnet is electrically actuated on (100%), by setting Requested Position = 100 (Magnet 100% ON) or issuing Turn Magswitch Full On command:
  - a. Magswitch Full On indication LED Turns On
  - b. Check below table for the expected LED Indication values at this step

| Bit Number (Short Name) | Bit Return Value |
|-------------------------|------------------|
| S Pole On               | Off              |
| N Pole On               | Off              |
| Part Present            | Off              |

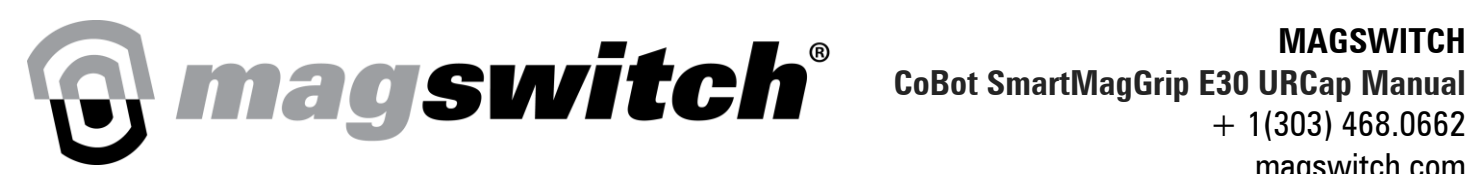

## **Testing Calibration – Configuration 3 – Simple Learn/Multi-Step Learn**

If Simple learn is used or Multi-Step Learn is done in such a way that all the steps were calibrated in a single position:

- Magnet is electrically de-actuated: 1.
  - a. Magswitch Full On indication LED turns Off
  - b. Learning Step returns 0
- Unit positioned within Calibrated Part Present signal range and the magnet is electrically actuated between 2% and 99%, by 2. setting Requested Position as a value between 2 and 99 (Magnet 2%-99% ON):
  - Magswitch Partial On indication LED turns On a.
  - Check below table for the expected LED Indication values at this step b.

| LED Indication | Value |
|----------------|-------|
| S Pole On      | Off   |
| N Pole On      | Off   |
| Part Present   | Off   |

- 3. Unit positioned within Calibrated Part Present signal range and the magnet is electrically actuated on (100%), by setting Requested Position = 100 (Magnet 100% ON) or issuing Turn Magswitch Full On command:
  - Magswitch Full On indication LED turns On a.
  - b. Check below table for the expected LED Indication values at this step

| LED Indication | Value |
|----------------|-------|
| S Pole On      | On    |
| N Pole On      | On    |
| Part Present   | On    |

- Unit positioned with North/South Poles within South/North Pole Signal range and the magnet is electrically actuated on (100%), 4. but not within Calibrated Part Present signal range %), by setting Requested Position = 100 (Magnet 100% ON) or issue Turn Magswitch Full On command
  - Magswitch Full On indication LED turns On a.
  - Check below table for the expected LED Indication values at this step b.

| LED Indication | Value |
|----------------|-------|
| S Pole On      | On    |
| N Pole On      | On    |
| Part Present   | Off   |

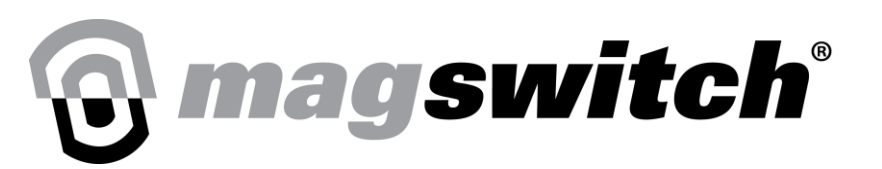

# Using Magswitch Gripper and Magswitch Power Program Nodes

Under the program tab select URCaps, the Magswitch gripper and Magswitch Power URCap should be visible.

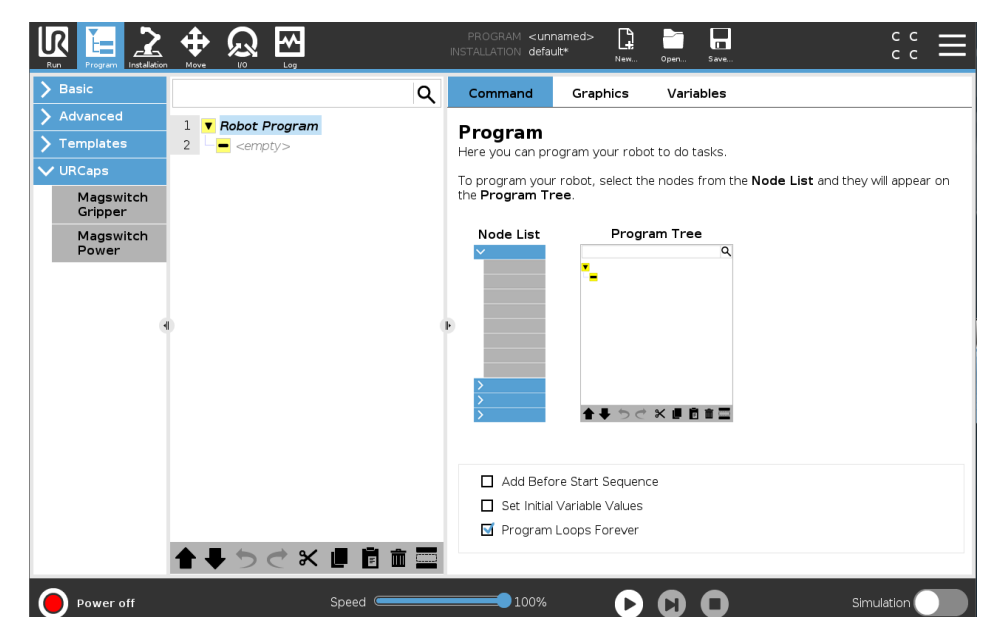

Fig 28: Both URCaps should be visible under program tab

## **Magswitch Power:**

Selecting this URCap turns the gripper on or off in the program as shown below. It is recommended to use the Magswitch power URCap only if the gripper is used with a tool changer. After switching the gripper off and turning it back on, it is recommended to provide a delay of at least 2 seconds before issuing the Magswitch Gripper URCap command to home the tool.

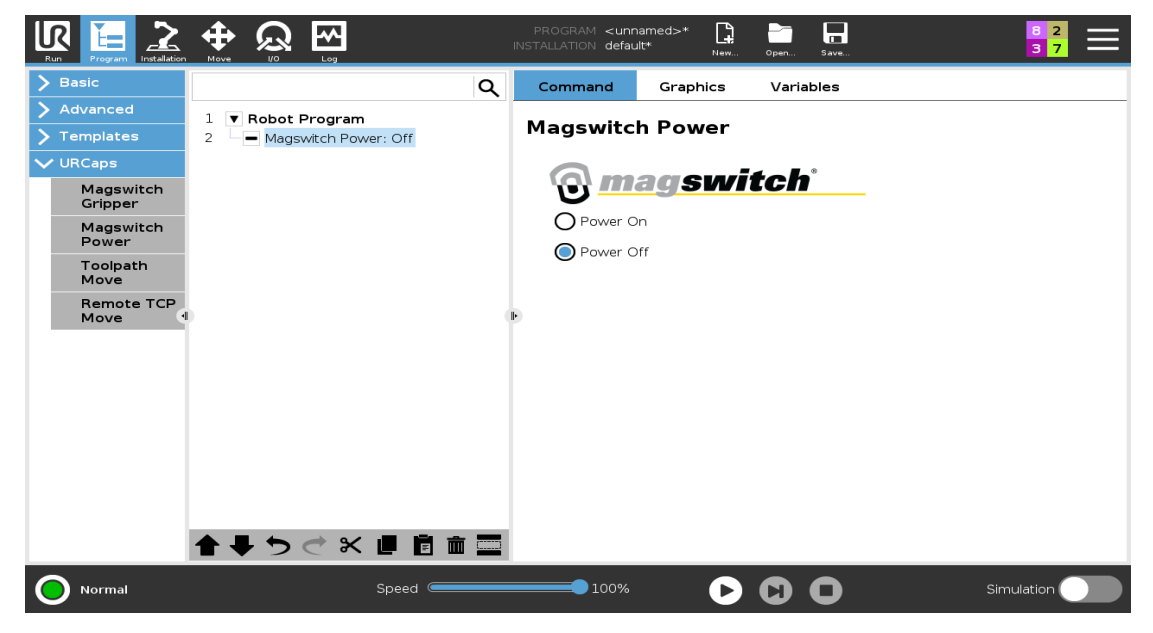

Fig 29: Magswitch Power Program Node URCap

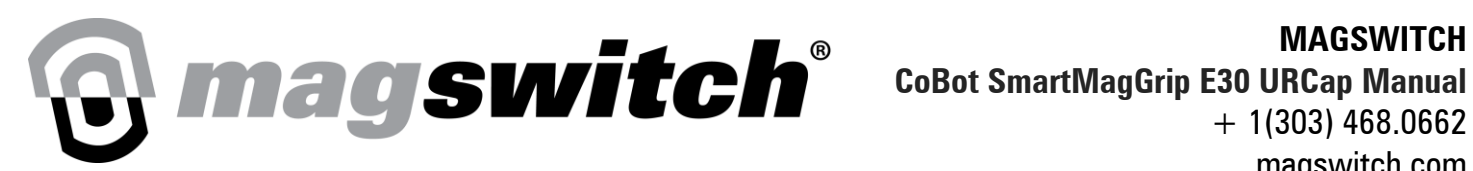

### **Magswitch Gripper:**

The Magswitch gripper URCap can be used to send commands to the gripper as well read the state of the gripper. The commands are summarized in the table below.

|                                                                                      | PROGRAM <b><unnamed>*</unnamed></b> 📴 📅 🖬 C C C                                                                                                    |
|--------------------------------------------------------------------------------------|----------------------------------------------------------------------------------------------------|
| > Basic                                                                              | Command Graphics Variables                                                                                                    |
| > Advanced     1     ▼ Robot Program       > Templates     2     ■ Magswitch Gripper | Magswitch Gripper                                                                                                    |
| VURCaps<br>Magswitch<br>Gripper<br>Magswitch<br>Power                                | Controls      Controls      Controls |
| ★ ♥ ♥ ♥ ■ i i i i                                                                    |                                                                                                    |
| Power off Speed                                                                      | 100% <b>() ()</b> Simulation                                                                                                    |

Fig 30: Magswitch Gripper Program Node URCap

| Magswitch Gripper URCap<br>Program Node Command | Description                                                                                                    |
|-------------------------------------------------|----------------------------------------------------------------------------------------------------|
| Home Magswitch                                  | Sends Command to Home Magswitch Gripper<br>(It is recommended to use the Auto Home<br>feature instead of the Home Magswitch<br>command if the gripper is not used with a tool<br>changer) |
| Turn Magswitch Full On                          | Turn on Magswitch <u>to 100% ON</u>                                                                                                    |
| Turn Magswitch Full Off                         | Turn off Magswitch <u>to 0% ON</u>                                                                                                    |
| Requested Position                              | Can be set to a position between 0 – 100 %.                                                                                                    |
| Turn Magswitch Partial On                       | Sends command to turn magnet on at requested position                                                                                                    |

# MAGSWITCH CoBot SmartMagGrip E30 URCap Manual + 1(303) 468.0662

| maa    |       | nn.          | nnm   |
|--------|-------|--------------|-------|
| וואווו | SVVII |              | сонн  |
| 11100  | 00000 | <b>U</b> 11. | 00111 |
|        |       |              |       |

| Magswitch Gripper URCap<br>Program Node Command | Description                                                                                       |
|-------------------------------------------------|---------------------------------------------------------------------------------------------------|
| Learned Part                                    | Sends command to change calibration storage option (Calibration 0-3)                              |
| Sensitivity                                     | Sends command to change magnet sensitivity<br>Default = 0<br>Takes values from -20 to 50 as input |
| Read Gripper State Only                         | Reads the state of one or more variables associated with the gripper                              |

List of variables that can be read using the read gripper state command is shown in the table below.

| Variable     | Description                                                          |
|--------------|----------------------------------------------------------------------|
| ACTUAL_POS   | Indicates actual position of the magnet, value can be from 0 to 100% |
| FULL_OFF     | True if magnet is at 0% off position, else False                     |
| FULL_ON      | True if magnet is at 100% on position, else<br>False                 |
| HOMED        | True if gripper is Homed, else False                                 |
| N_POLE       | True if North Pole on, else False                                    |
| PARTIAL_ON   | True if magnet is partial on, else False                             |
| PART_PRESENT | True if part present detected, else False                            |
| S_POLE       | True if South Pole on, else False                                    |

### **Example Demonstrating Turn Magswitch Full On:**

Commands can be sent to the gripper from the Magswitch Gripper URCap in the program. The below program example shows how to send command to turn the magnet on at 100% position.

#### MAGSWITCH

CoBot SmartMagGrip E30 URCap Manual

+ 1(303) 468.0662

magswitch.com

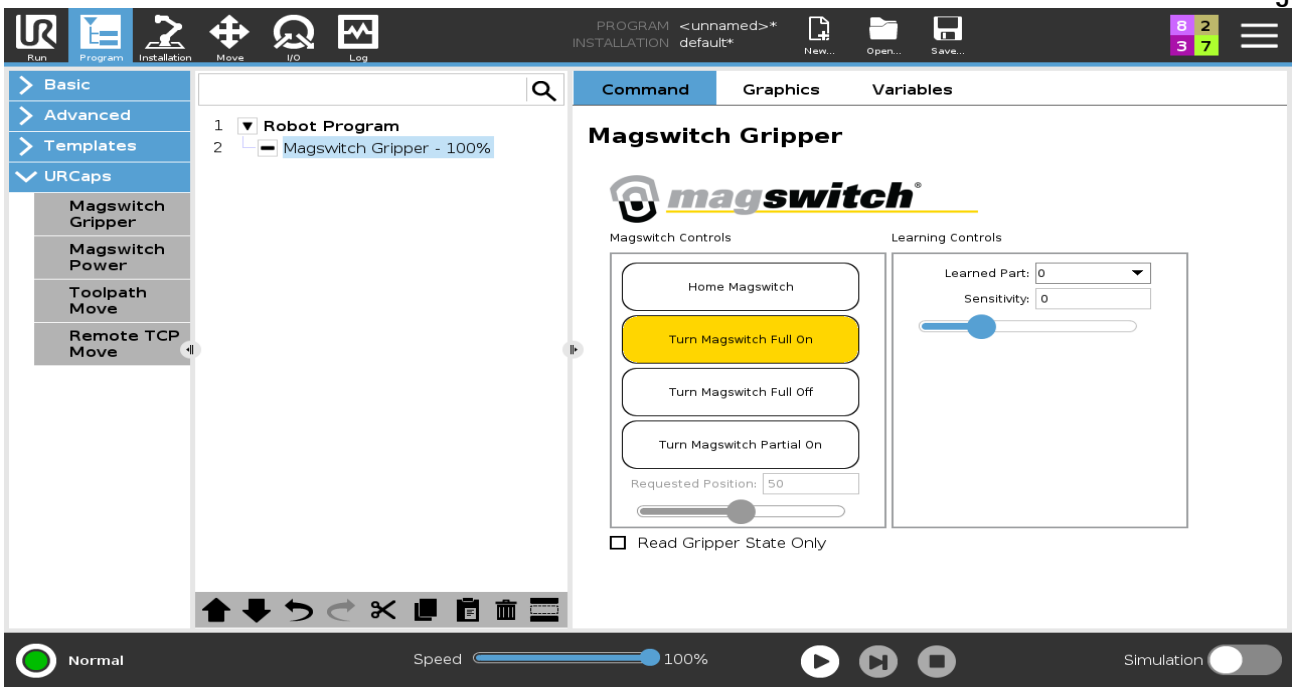

Fig 31: Example program to turn Magswitch Full On

agswitch<sup>®</sup>

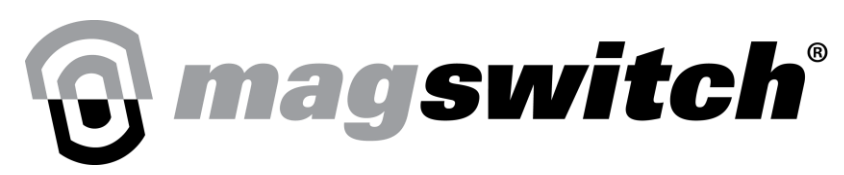

## **Example Demonstrating Magswitch Gripper Read:**

The state of one or more variables can be checked by placing the Read Gripper State command inside a loop. The below program example shows how to continuously check the state of the FULL\_ON variable to verify that the magnet is turned on after sending the Turn Magswitch Full On command.

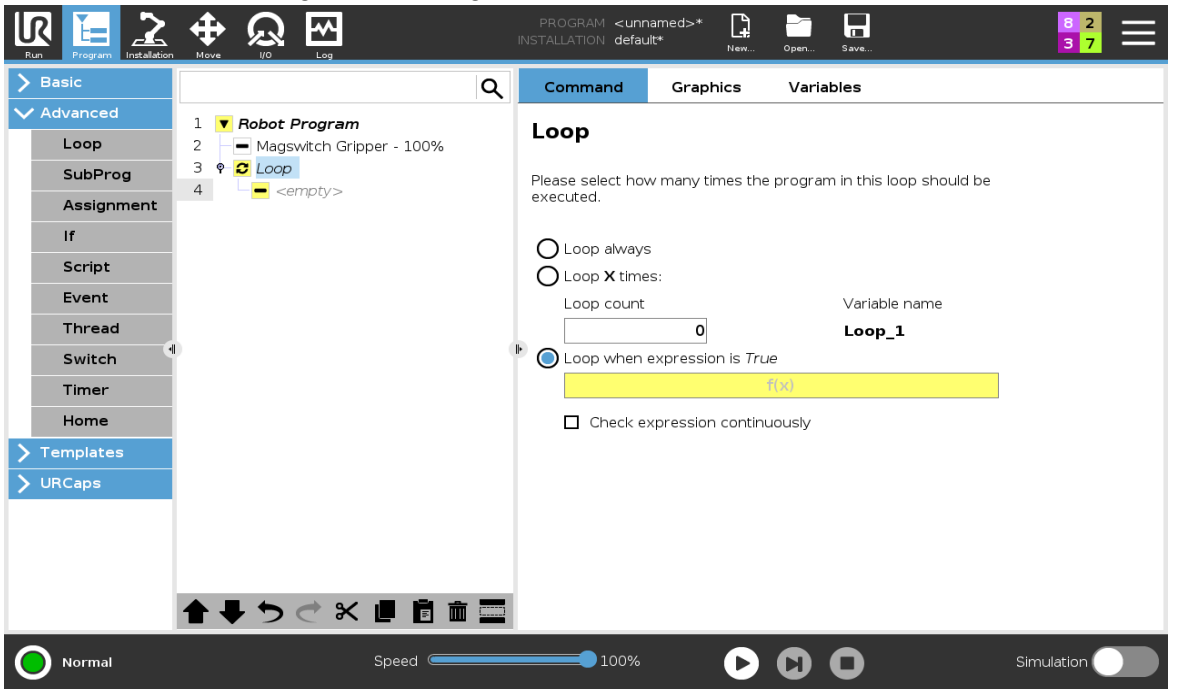

Fig 32: Using Loop to check the state of FULL\_ON variable

| /                     |   |             |        |      |      | 4   | Comma                    | ina       | Graphi   | s         | variapies  |          |           |   |        |  |  |
|-----------------------|---|-------------|--------|------|------|-----|--------------------------|-----------|----------|-----------|------------|----------|-----------|---|--------|--|--|
| ✓ Advanced            | 1 | ▼ Robot     | Progra | m    |      |     | Loon                     |           |          |           |            |          |           |   |        |  |  |
| Loop                  | 2 | 🗕 Mag       | - L'   | Гоор |      |     |                          |           |          |           |            |          |           |   |        |  |  |
| SubProg               | 3 | ବ 🔁 Loop    | Ø      |      |      | F   | lease sel                | ect how r | many tim | es the pr | ogram in t | his loop | should be | • |        |  |  |
| Assignment            | 4 | <pre></pre> |        |      |      |     | executed.                |           |          |           |            |          |           |   |        |  |  |
| lf                    |   |             |        |      |      |     |                          |           |          |           |            |          |           |   |        |  |  |
| Script                |   |             |        |      |      |     |                          |           |          |           |            |          |           |   |        |  |  |
| Event                 |   |             |        |      |      |     |                          |           |          |           |            |          |           |   |        |  |  |
| <variable></variable> |   |             |        |      |      |     | Loop count Variable name |           |          |           |            |          |           |   |        |  |  |
| ACTUAL_POS            |   |             |        |      |      | ŀ   |                          | when ev   | prossion | is Truo   | LU         | ор_т     |           |   |        |  |  |
| FULL_OFF              |   |             |        |      |      |     |                          | whenex    | pression | f(v       | )          |          |           |   |        |  |  |
| FULL_ON               |   |             |        |      |      |     |                          |           |          |           |            |          |           |   |        |  |  |
| HOMED                 |   |             |        |      |      |     |                          |           |          |           |            |          |           |   |        |  |  |
| Loop_1                |   |             | _      |      |      |     | _                        |           |          |           |            |          | _         |   |        |  |  |
| N_POLE                |   |             |        | True | (HI) |     | False (LO)               |           |          |           |            |          |           |   |        |  |  |
| PARTIAL_ON            |   |             |        |      |      |     | Esc                      |           |          |           |            |          |           |   |        |  |  |
| PART_PRESENT          |   |             | ar     | nd   |      | or. | vor pot 7 8              |           |          |           | 8          | q        | _         |   |        |  |  |
| READ_TEMP             |   |             | u      |      |      |     | _ ^                      |           | noc      |           |            | Ĺ        | Ĵ         |   |        |  |  |
| S_POLE                |   |             | 2      | _    | ,    |     |                          |           | ,        | *         |            |          | _         | 6 |        |  |  |
| <variable></variable> | • |             |        | Ŧ    | (    | ,   |                          |           | /        |           |            | 4        | 3         | ° |        |  |  |
| Pose                  |   |             |        |      |      |     |                          |           |          |           |            |          |           |   |        |  |  |
| <pose></pose>         | ▼ |             | -      |      | Ľ    | ]   | ×                        | 2         | ,        | +         |            | 1        | 2         | 3 | Submit |  |  |
| Function              |   |             |        |      |      |     |                          |           |          |           |            |          |           |   |        |  |  |
| <function></function> | - |             | ABC    |      |      |     |                          |           | •        |           |            |          | 0         | • |        |  |  |

Fig 33: Selecting FULL\_ON variable from the list of variables

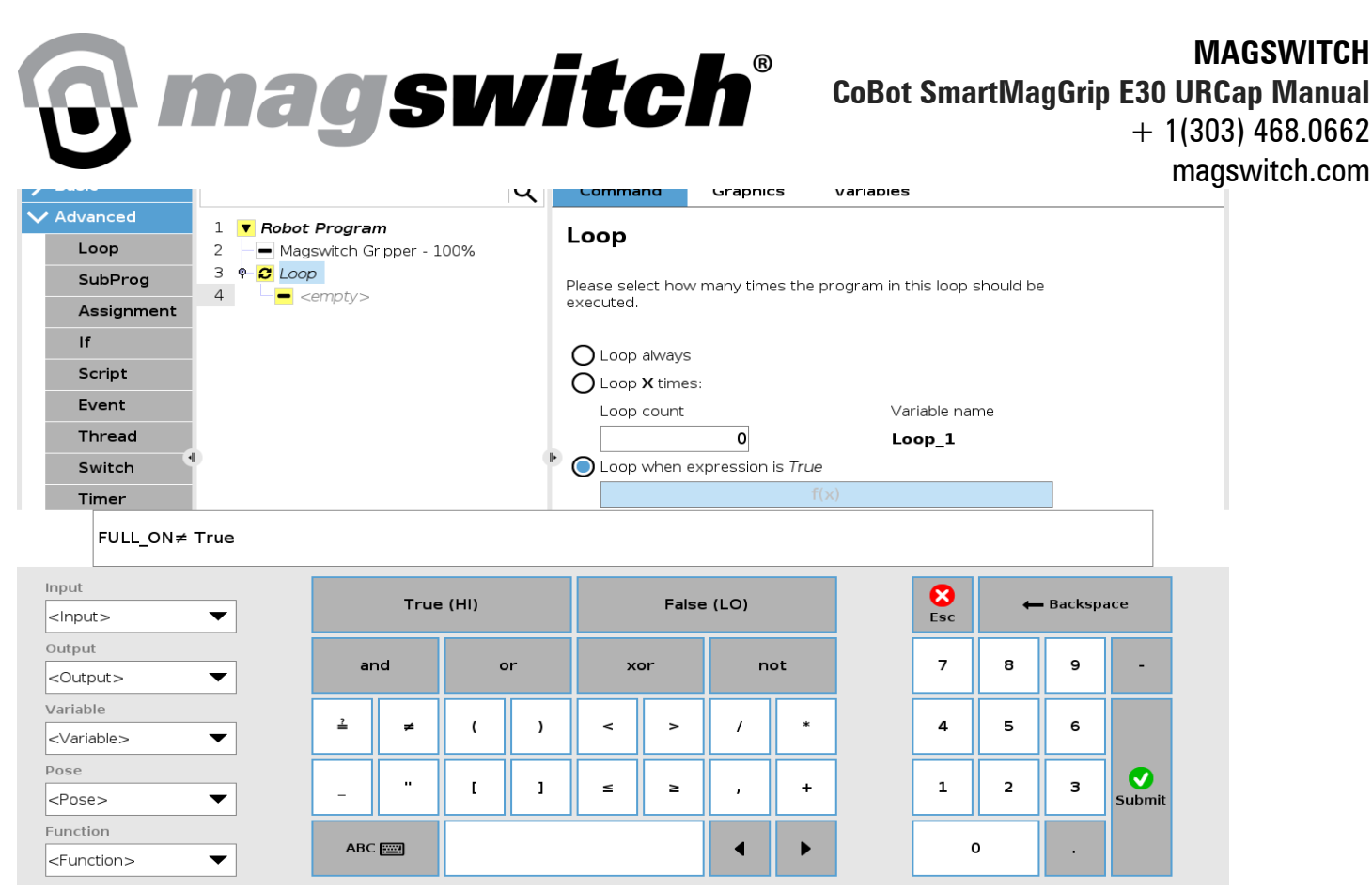

Fig 34: Loop until magnet is magnet is fully on

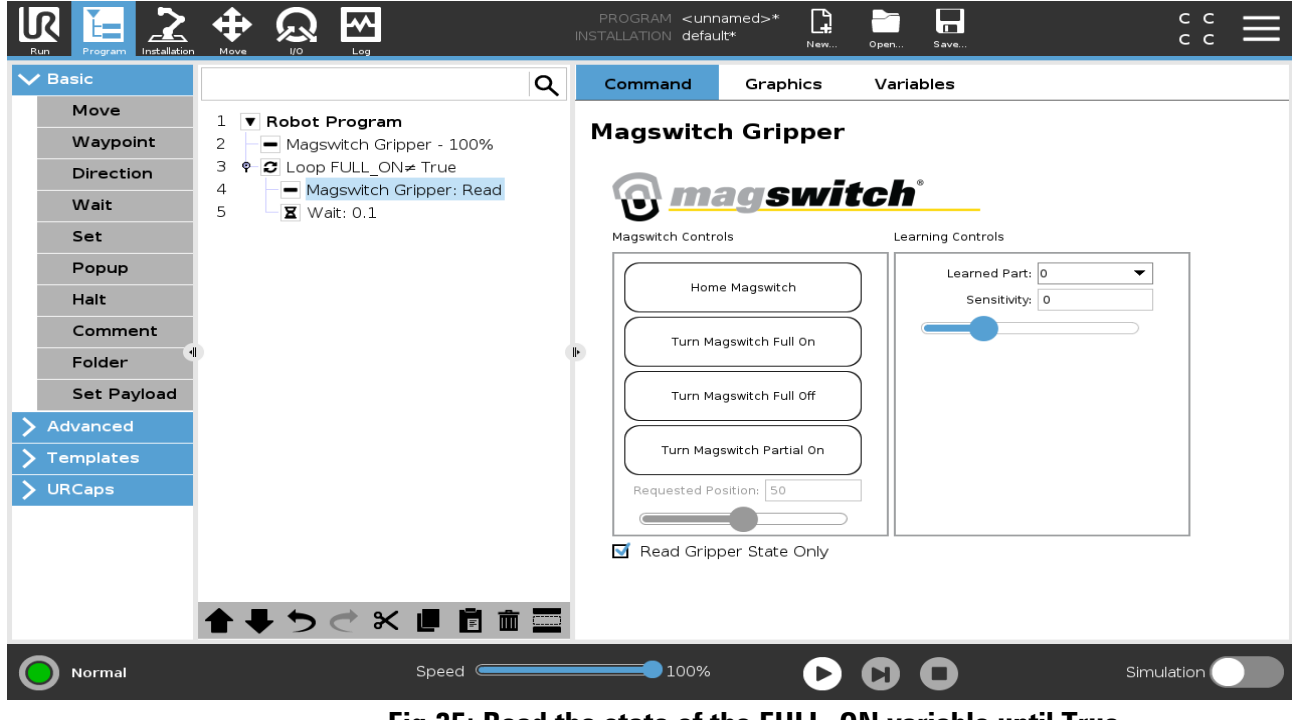

Fig 35: Read the state of the FULL\_ON variable until True

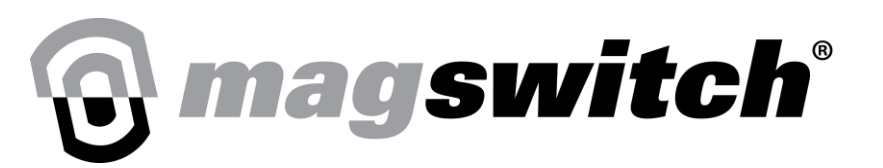

## **Example Demonstrating Partial Magnet On:**

The following program example turns on the magnet at 50% position and checks if the ACTUAL\_POSITION variable returns a value of 50.

|                                                                                                    |                                                  | PROGRAM <b><unnar< b=""><br/>installation <b>default</b></unnar<></b> | med>* 🔒       | Open    | Save     |    | с с<br>с с |  |
|----------------------------------------------------------------------------------------------------|--------------------------------------------------|-----------------------------------------------------------------------|---------------|---------|----------|----|------------|--|
| <ul> <li>&gt; Basic</li> <li>&gt; Advanced</li> <li>&gt; Templates</li> <li>&gt; URCaps</li> </ul> | 1 ▼ Robot Program<br>2 - Magswitch Gripper - 50% | Q Command<br>Magswitch                                                | Graphics      | Variabl | les      | 50 |            |  |
| Magswitch<br>Gripper<br>Magswitch<br>Power                                                         |                                                  | Magswitch Controls                                                    | <b>9</b> 7    | с<br>8  | <<br>9   | .< |            |  |
| Toolpath<br>Move<br>Remote TCP                                                                     | 0                                                | Home I<br>Turn Mage                                                   | Mags<br>witch | 5       | 6        |    |            |  |
| Move                                                                                               |                                                  | Turn Mag                                                              | switch 0      | 2       | <b>3</b> | 8  |            |  |
|                                                                                                    |                                                  | Requested Posi                                                        | vitch         |         |          |    |            |  |
|                                                                                                    | <b>含果りぐ米 ■ 首</b> 前                               |                                                                       | er state Only |         |          |    |            |  |
| Normal                                                                                             | Speed 🥌                                          | 100%                                                                  | C             |         | D        |    | Simulation |  |

Fig 36: Actuate Magnet at 50% On position

| Run Program Installation |                                                                       |                         | PROGRAM<br>INSTALLATION  | <unnamed>*<br/>default*</unnamed> | New                | Open Save                   | ÷ ۲ (      |
|--------------------------|-----------------------------------------------------------------------|-------------------------|--------------------------|-----------------------------------|--------------------|-----------------------------|------------|
| ✔ Basic                  |                                                                       | ۹                       | Commar                   | d Grap                            | phics              | Variables                   |            |
| Move<br>Waypoint         | 1 <b>V Robot Program</b><br>2 <b>Magswitch Grip</b>                   | per - 50%               | Loop                     |                                   |                    |                             |            |
| Direction<br>Wait        | 3 <b>• 2 Loop ACTUAL</b><br>4 ■ Magswitch G<br>5 ■ <b>X</b> Wait: 0.1 | POS≠50<br>iripper: Read | Please sele<br>executed. | t how many                        | times the p        | program in this loop should | be         |
| Set<br>Popup             |                                                                       |                         |                          | lways<br>( times:                 |                    |                             |            |
| Halt                     |                                                                       |                         | Loop                     | ount                              | 1                  | Variable name               |            |
| Folder                   | 0                                                                     |                         | Loop v                   | 0<br>hen express/                 | ion is <i>True</i> | Loop_1                      |            |
| Set Payload              |                                                                       |                         |                          |                                   | ACTUAL             | _POS≠50                     |            |
| > Advanced               |                                                                       |                         | 🗖 Ch                     | eck expressio                     | on continuo        | ously                       |            |
| <b>&gt;</b> Templates    |                                                                       |                         |                          |                                   |                    |                             |            |
| > URCaps                 |                                                                       |                         |                          |                                   |                    |                             |            |
|                          |                                                                       |                         |                          |                                   |                    |                             |            |
|                          |                                                                       |                         |                          |                                   |                    |                             |            |
|                          | <b>★ ♥ ゔ</b> ♂ ¥                                                      | j 🖥 💼 🔤                 |                          |                                   |                    |                             |            |
| Power off                |                                                                       | Speed                   | <b></b> 1                | 00%                               | D                  | 00                          | Simulation |

Fig 37: Loop until ACTUAL\_POS variable equals 50

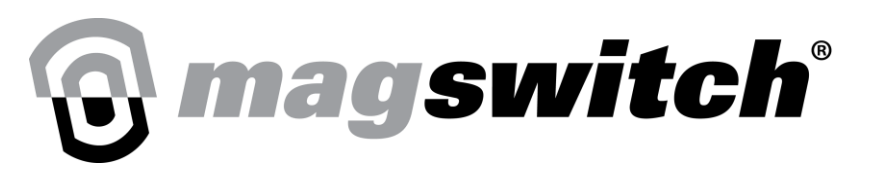

## **Example Demonstrating Part Present:**

The below program example demonstrates reading the part present signal inside a loop. While issuing the Magswitch Gripper read command ensure that the appropriate Learned part is selected from the drop-down menu.

|                  | PROGRAM <unnamed>*</unnamed>                                        |
|------------------|---------------------------------------------------------------------|
| ✓ Basic          | Q Command Graphics Variables                                        |
| Move<br>Waypoint | 1 <b>Robot Program</b><br>2 Magswitch Gripper - 100%                |
| Direction        | 3 P C Loop FULL_ON≠ True                                            |
| Wait             | 4 Magswitch Gripper: Read                                           |
| Set              | 6 P- C Loop PART_PRESENT≠ True Magswitch Controls Learning Controls |
| Popup            | 7 → Magswitch Gripper: Read                                         |
| Halt             | Home Magswitch Sensitivity: 0                                       |
| Comment          | Turn Magswitch Full On                                              |
| Folder           |                                                                     |
| Set Payload      | Turn Magswitch Full Off                                             |
| > Advanced       | Turn Magswitch Partial On                                           |
| > Templates      |                                                                     |
| > URCaps         | Requested Position: 50                                              |
|                  |                                                                     |
|                  |                                                                     |
|                  |                                                                     |
| Power off        | Speed 100% D Simulation                                             |

Fig 38: Selecting Calibration profile for checking the status of PART\_PRESENT variable

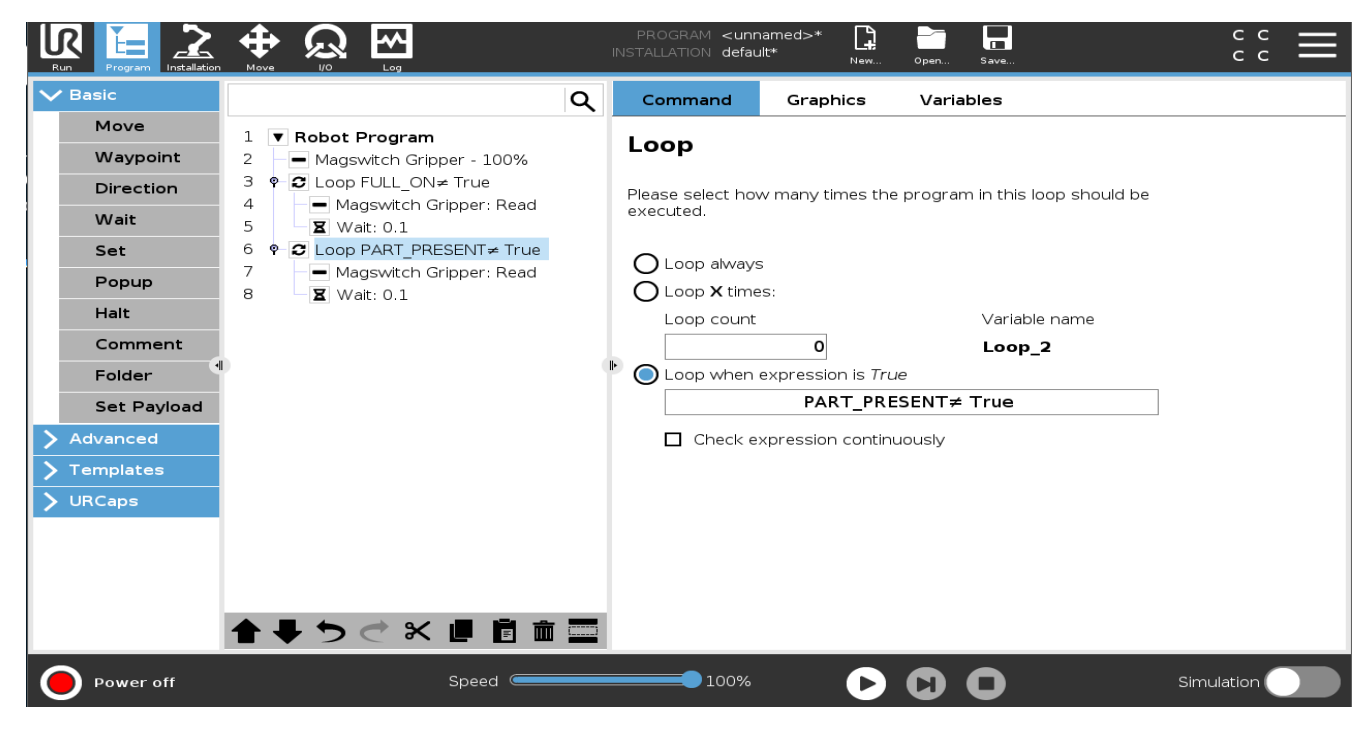

Fig 39: Loop until PART\_PRESENT variable equals True